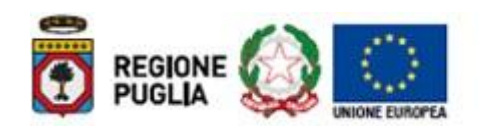

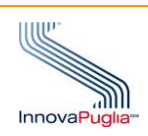

# **Regione Puglia**

PROGRAMMA OPERATIVO REGIONALE 2014-2020 Monitoraggio Interventi Regionali

# Sistema MIR 2014 - 2020

# Manuale Business Intelligence (BI) Versione 1.0 Settembre 2020

# Indice dei Contenuti

| 1. | Crus | scotto direzionale MIR |                                           |    |  |  |  |  |  |
|----|------|------------------------|-------------------------------------------|----|--|--|--|--|--|
|    | 1.1  | Scopo e car            | npo di applicazione                       | 3  |  |  |  |  |  |
|    | 1.2  | Descrizione            | del cruscotto di Bl                       | 4  |  |  |  |  |  |
|    | 1.3  | Interfaccia u          | itente                                    | 4  |  |  |  |  |  |
|    |      | 1.3.1                  | Accesso                                   | 4  |  |  |  |  |  |
|    | 1.4  | Struttura de           | l Cruscotto di Analisi Dati               | 9  |  |  |  |  |  |
|    |      | 1.4.1                  | Selezione Parametri di analisi            | 9  |  |  |  |  |  |
|    |      | 1.4.2                  | Filtri dei Dashboard                      | 10 |  |  |  |  |  |
|    | 1.5  | Schede                 |                                           | 11 |  |  |  |  |  |
|    |      | 1.5.1                  | Scheda Riepilogo Programma                | 11 |  |  |  |  |  |
|    |      | 1.5.2                  | Scheda Avanzamento Finanziario Programma  | 16 |  |  |  |  |  |
|    |      | 1.5.3                  | Scheda Riepilogativa Finanziaria Progetti | 19 |  |  |  |  |  |
|    |      | 1.5.4                  | Scheda Classificazione Cup Progetti       | 23 |  |  |  |  |  |
|    |      | 1.5.5                  | Scheda Classificazione Ue Progetti        | 27 |  |  |  |  |  |
|    |      | 1.5.6                  | Andamento Procedurale Progetti            | 31 |  |  |  |  |  |
|    |      | 1.5.7                  | Indicatori di Output                      | 34 |  |  |  |  |  |

## 1. Cruscotto direzionale MIR

#### 1.1 Scopo e campo di applicazione

Lo scopo di questo documento è di fornire delle linee guida agli utilizzatori del sistema informativo MIR 2014-2020 limitatamente alla sua componente di **Business Intelligence,** riferita ai dati dei Programmi e progetti/operazioni finanziate con fondi del P.O. Puglia 2014-2020.

#### 1.2 Descrizione del cruscotto di BI

- Il Cruscotto direzionale MIR Puglia costituisce uno strumento di analisi e consultazione delle informazioni *storicizzate* ed *in itinere* relative agli interventi finanziati nell'ambito dei vari programmi regionali PO Puglia 2014-2020.
- Consente di poter analizzare i dati di monitoraggio finanziari, fisici, procedurali dei vari programmi, attraverso appositi Dashboard informativi, in ciascuno dei quali sono presenti oggetti grafici quali indicatori, contatori, grafici, tabelle, etc.

#### 1.3 Interfaccia utente

#### 1.3.1 Accesso

La BI del MIR è raggiungibile dalla URL: https://mirbi.regione.puglia.it/knowage.

Per accedere al sistema è necessario essere muniti di credenziali di accesso rilasciati dall'Amministrazione.

Una volta ricevute le credenziali è possibile accedere al sistema seguendo i passi che seguono.

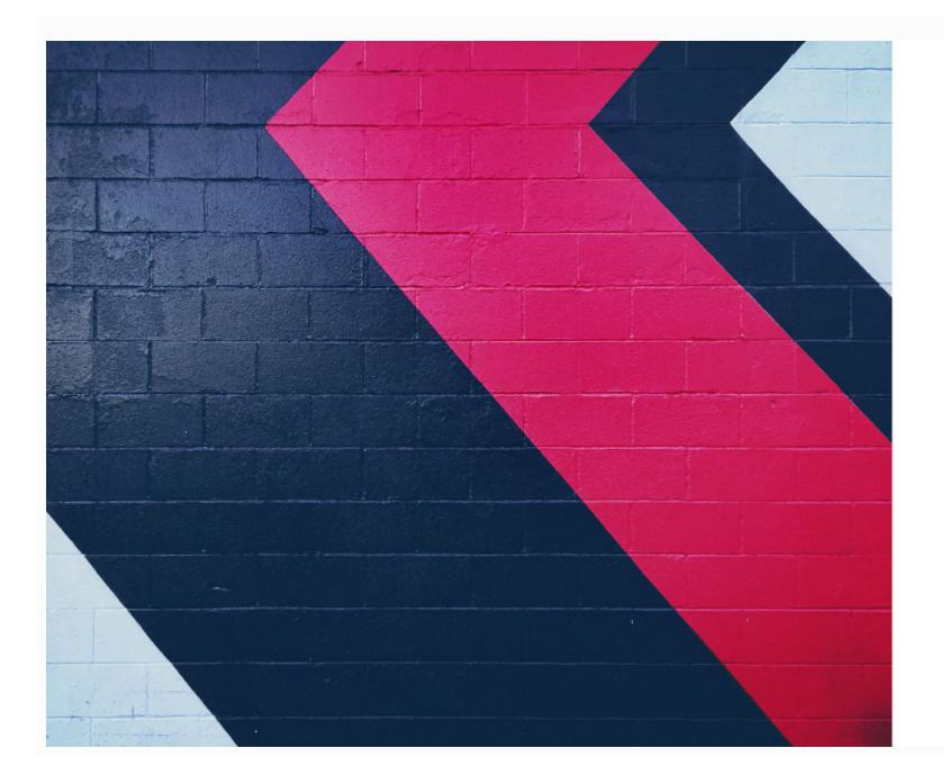

1. Inserire user name e password

| KN        | OW/IGE                     |
|-----------|----------------------------|
| Open sour | ce business analytics suit |
| User Name |                            |
| Password  |                            |
|           | Login                      |
|           | Signup                     |

Effettuato l'accesso, la schermata successiva visualizzata è la seguente.

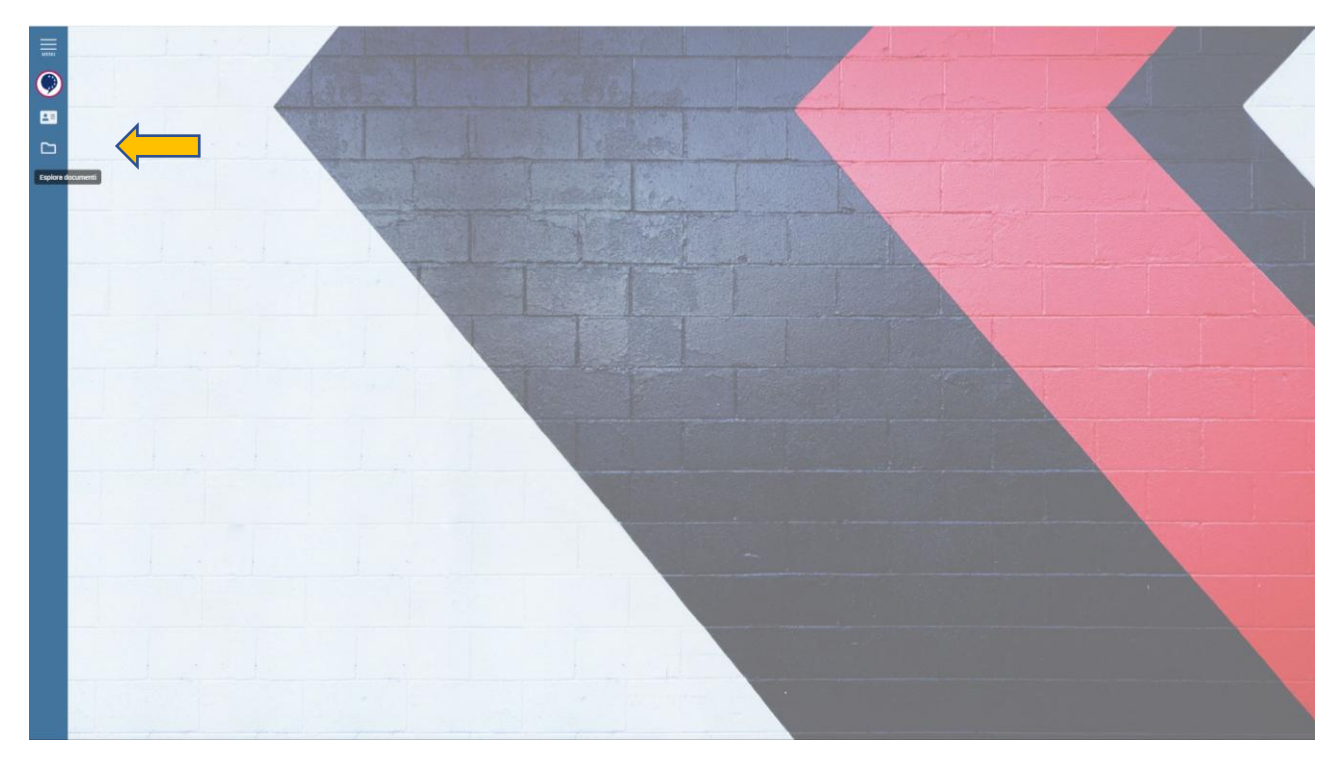

2. Cliccare sull'icona "Esplora Documenti", segnalata dalla freccia nella figura di sopra;

| · •        | portale dell automobilista bl | occ 🗙   💁 Posta - Ross   | ella Angelini - Outic 🗙 🕴 🌒 Home - | MIR Puglia ×        | K Knowage | × + |                                   |   | - | σ×         |
|------------|-------------------------------|--------------------------|------------------------------------|---------------------|-----------|-----|-----------------------------------|---|---|------------|
| ← -        | C 📽 mirbi.regio               | ne.puglia.it/knowage/ser | vlet/AdapterHTTP?PAGE=LoginPag     | ge&NEW_SESSION=TRUE | *         |     |                                   | ☆ | Ď | <b>8</b> : |
| =          |                               |                          |                                    |                     |           |     |                                   |   |   |            |
|            | Esplora documenti             |                          |                                    |                     |           |     |                                   |   |   | ٩          |
| $\bigcirc$ | Cartelle personali            |                          | -                                  |                     |           |     |                                   |   |   |            |
|            | MIR-BI                        |                          |                                    |                     |           |     |                                   |   |   |            |
| <b>~</b>   |                               |                          |                                    |                     |           |     |                                   |   |   |            |
|            |                               |                          |                                    |                     |           |     |                                   |   |   |            |
|            |                               |                          |                                    |                     |           |     |                                   |   |   |            |
|            |                               |                          |                                    |                     |           |     |                                   |   |   |            |
|            |                               |                          |                                    |                     |           |     |                                   |   |   |            |
|            |                               |                          |                                    |                     |           |     |                                   |   |   |            |
|            |                               |                          |                                    |                     |           |     |                                   |   |   |            |
|            |                               |                          |                                    |                     |           |     |                                   |   |   |            |
|            |                               |                          |                                    |                     |           |     |                                   |   |   |            |
|            |                               |                          |                                    |                     |           |     |                                   |   |   |            |
|            |                               |                          |                                    |                     |           |     |                                   |   |   |            |
|            |                               |                          |                                    |                     |           |     |                                   |   |   |            |
|            |                               |                          |                                    |                     |           |     | NESSUN DOCUMENTO DA VISUALIZZARE. |   |   |            |
|            |                               |                          |                                    |                     |           |     |                                   |   |   |            |
|            |                               |                          |                                    |                     |           |     |                                   |   |   |            |
|            |                               |                          |                                    |                     |           |     |                                   |   |   |            |
|            |                               |                          |                                    |                     |           |     |                                   |   |   |            |
|            |                               |                          |                                    |                     |           |     |                                   |   |   |            |
|            |                               |                          |                                    |                     |           |     |                                   |   |   |            |
|            |                               |                          |                                    |                     |           |     |                                   |   |   |            |
|            |                               |                          |                                    |                     |           |     |                                   |   |   |            |
|            |                               |                          |                                    |                     |           |     |                                   |   |   |            |
|            |                               |                          |                                    |                     |           |     |                                   |   |   |            |
|            |                               |                          |                                    |                     |           |     |                                   |   |   |            |

3. Quindi cliccare su "MIR BI", segnalata dalla freccia nella figura di sopra;

| MENU | Esplora documenti  |                        |                                  |                                  |          |             | ۹           |   |   |
|------|--------------------|------------------------|----------------------------------|----------------------------------|----------|-------------|-------------|---|---|
| Ø    | Cartelle personali | Functionalities MIR-BI |                                  |                                  |          |             |             |   |   |
| ~    | Functionalities    | Tipologia              | Nome                             | Etichetta                        | Autore   | Status      | Visibile    |   | 4 |
|      | MIR-BI             | DOCUMENT_COMPOSITE     | Cruscotto direzionale MIR PUGLIA | Cruscotto direzionale MIR PUGLIA | Igargari | Rilasciato  | ۲           | 0 |   |
| •    |                    |                        |                                  |                                  |          |             |             |   |   |
|      |                    |                        |                                  |                                  |          | 1 to 1 of 1 | Page 1 of 1 |   |   |

4. quindi cliccare sul pulsante di avvio indicato dalla freccia rossa nella figura di sopra.

Oltre all'avvio del cruscotto come indicato nelle pagine precedenti, sono presenti le due icone indicate della frecce rosse:

- 1. Menu
- 2. My account

| Very Arccourt |                       |                    |
|---------------|-----------------------|--------------------|
|               |                       |                    |
|               |                       | Modify profile     |
|               | Name *                | Sumame *           |
|               |                       |                    |
|               | Usemame *<br>gcelotto | Email address      |
|               |                       |                    |
|               | Password *            | Confirm Password * |
|               |                       |                    |
|               |                       | MODIFY             |
|               |                       |                    |
|               |                       |                    |
|               |                       |                    |
|               |                       |                    |

Cliccando su Menu, apparirà in alto il nome dell'utente che sta utilizzando il cruscotto e una serie di sotto voci come da immagine

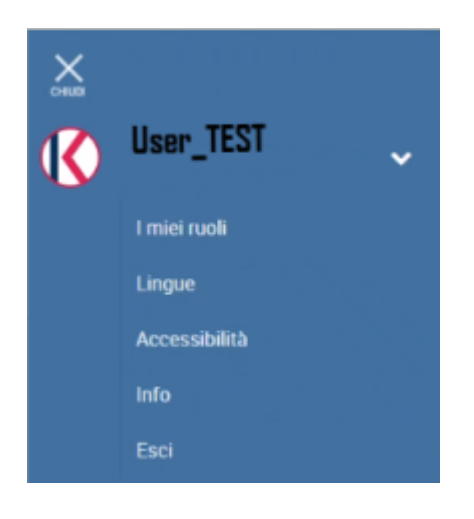

- a. i miei ruoli vengono visualizzati i ruoli a cui l'utente è associato
- b. lingue se previsto è possibile modificare la lingua
- c. accessibilità se previsto abilita l'accessibilità
- d. info informazioni sulla versione del prodotto
- e. esci permette di uscire dal cruscotto

Cliccando invece sulla voce My account , sarà possibile aggiungere alcune informazioni al proprio profilo

|            | Modify profile     |
|------------|--------------------|
| Name *     | Surname *          |
|            |                    |
| Usemame*   | Email address      |
| genotto    | Entail dutress     |
| Password * | Confirm Password * |
|            |                    |
|            | MODIFY             |

### 1.4 Struttura del Cruscotto di Analisi Dati

Il Cruscotto di Analisi Dati è articolato in varie schede denominate "Sheet". Ogni "Sheet" fornisce informazioni specifiche sui Programmi e Progetti oggetto di monitoraggio, attraverso apposte Dimensioni e Misure e di analisi.

Il Cruscotto ha due tipologie di selezioni:

- Parametri di analisi di tipo obbligatorio;
- Filtri dei Dashboard di tipo facoltativo.

Le scelte effettuate su tali tipologie di oggetti comportano l'adeguamento in tempo reale di tutte le informazioni presenti nel Cruscotto (negli oggetti, nelle tabelle, etc.) rispetto alle selezioni stesse; ad esempio, selezionando uno specifico Programma in uno Sheet, tutti i dati presenti sia nello stesso Sheet sia negli altri, vengono immediatamente riferiti al Programma in questione.

#### 1.4.1 Selezione Parametri di analisi

La selezione dei parametri di analisi avviene cliccando sull'icona a forma di imbuto posta in alto a destra ed evidenziata con la freccia rossa nella prossima figura.

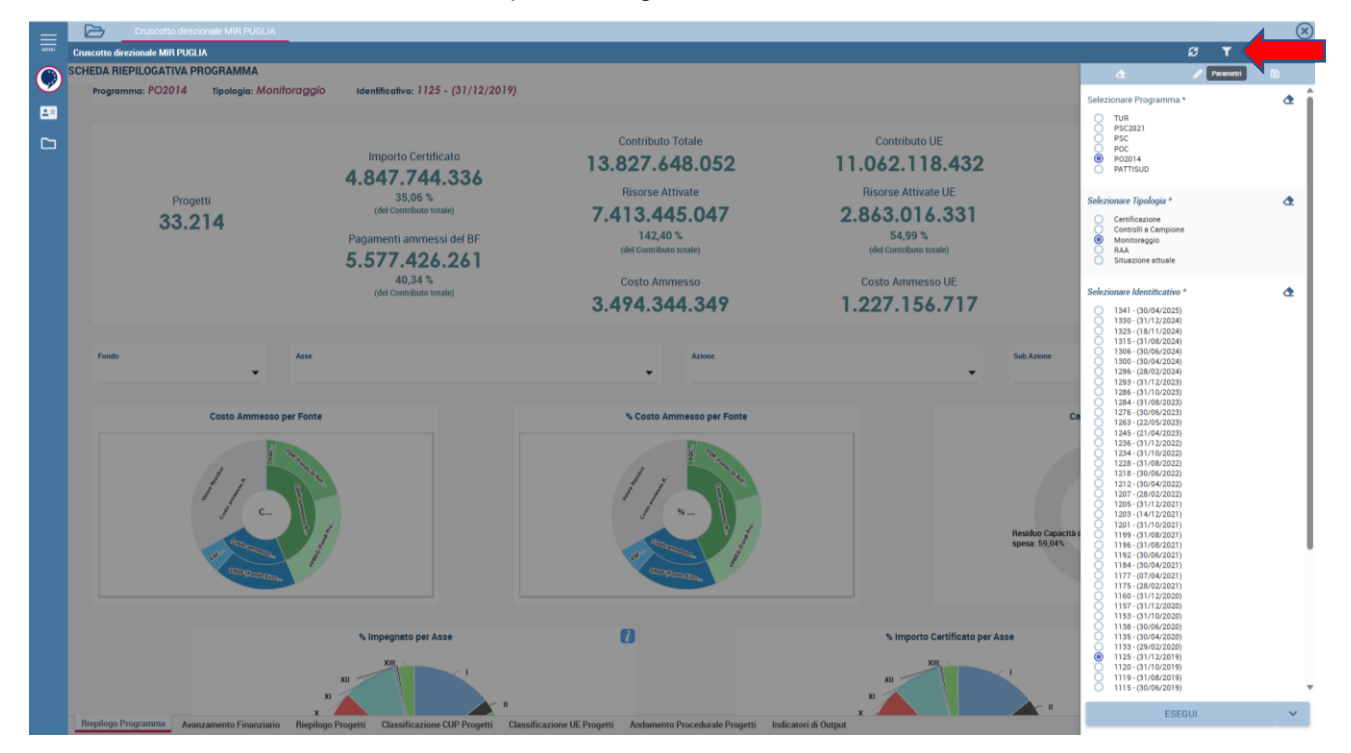

I parametri da selezionare obbligatoriamente sono:

- Programma
- Tipologia
- Identificativo che ha valore 999 se si tratta dei dati in itinire, altrimenti è l'identificativo della storicizzazzione riferita alla tipologia di selezione scelta

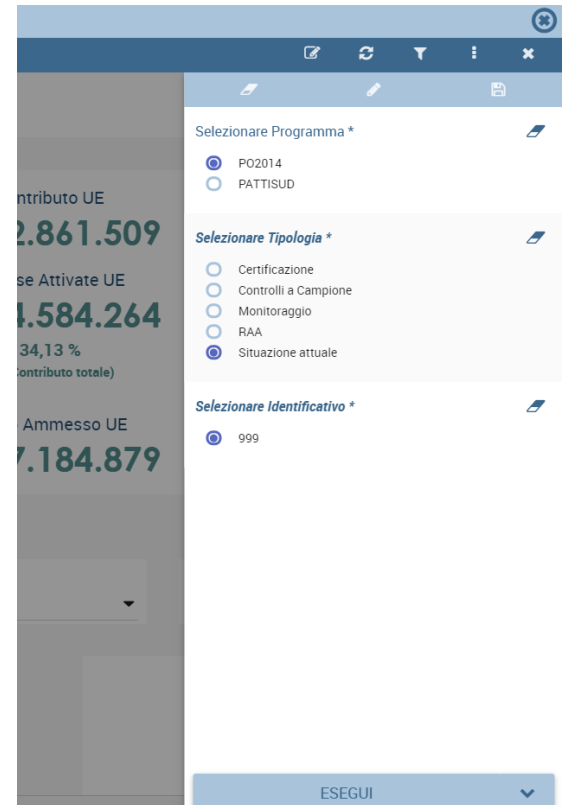

#### 1.4.2 Filtri dei Dashboard

Esempi di filtri non obbligatorio da poter utilizzare nelle varie schede del Dashboard sono:

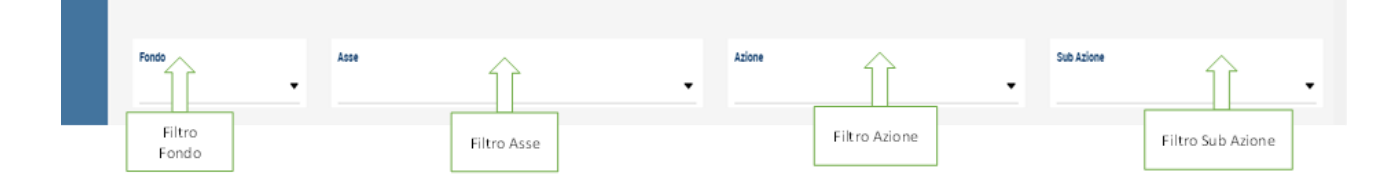

#### 1.5 Schede

Nei prossimi paragrafi verranno descritte le singole schede/sheet in ordine di visualizzazione con le relative Dimensioni e Misure di analisi.

#### 1.5.1 Scheda Riepilogo Programma

La sceda fornisce informazioni inerenti il programma selezionato.

Nella scheda sono presenti i seguenti oggetti:

| NumeroProgettiNumeroProgettiNumeroContributo TotaleNumeroContributo UENumeroContributo NazionaleNumeroRisorse AttivateNumeroRisorse Attivate UENumeroRisorse Attivate NazionaleNumeroCosto AmmessoNumeroCosto Ammesso UENumeroCosto Ammesso NazionaleNumeroCosto Ammesso NazionaleNumeroImporto CertificatoNumeroPagamenti AmmessiFiltroFondoFiltroAsseFiltroSub AzioneGraficoCosto Ammesso per FonteGrafico% Importo Certificato per AsseGrafico% Importo Certificato per Provincia | Tipo     | Denominazione                     |
|----------------------------------------------------------------------------------------------------|----------|-----------------------------------|
| NumeroProgettiNumeroContributo TotaleNumeroContributo UENumeroContributo NazionaleNumeroRisorse AttivateNumeroRisorse Attivate UENumeroRisorse Attivate NazionaleNumeroCosto AmmessoNumeroCosto Ammesso UENumeroCosto Ammesso NazionaleNumeroImporto CertificatoNumeroPagamenti AmmessiFiltroAzioneFiltroSub AzioneGraficoCosto Ammesso per FonteGrafico% Impegnato per AsseGrafico% Importo Certificato per AsseGrafico% Importo Certificato per Provincia                          | Oggetto  | Denominazione                     |
| NumeroProgettiNumeroContributo TotaleNumeroContributo UENumeroContributo NazionaleNumeroRisorse AttivateNumeroRisorse Attivate UENumeroRisorse Attivate NazionaleNumeroCosto AmmessoNumeroCosto Ammesso UENumeroCosto Ammesso NazionaleNumeroImporto CertificatoNumeroPagamenti AmmessiFiltroFondoFiltroAsseFiltroSub AzioneGraficoCosto Ammesso per FonteGrafico% Impegnato per AsseGrafico% Importo Certificato per AsseGrafico% Importo Certificato per Provincia                 | 0.880.00 |                                   |
| NumeroContributo TotaleNumeroContributo UENumeroContributo NazionaleNumeroRisorse AttivateNumeroRisorse Attivate UENumeroRisorse Attivate NazionaleNumeroCosto AmmessoNumeroCosto Ammesso UENumeroCosto Ammesso NazionaleNumeroImporto CertificatoNumeroPagamenti AmmessiFiltroFondoFiltroAzioneFiltroSub AzioneGraficoCosto Ammesso per FonteGrafico% Impegnato per AsseGrafico% Importo Certificato per AsseGrafico% Importo Certificato per Provincia                             | Numero   | Progetti                          |
| NumeroContributo UENumeroContributo NazionaleNumeroRisorse AttivateNumeroRisorse Attivate UENumeroRisorse Attivate NazionaleNumeroCosto AmmessoNumeroCosto Ammesso UENumeroCosto Ammesso NazionaleNumeroImporto CertificatoNumeroPagamenti AmmessiFiltroFondoFiltroAsseFiltroSub AzioneGraficoCosto Ammesso per FonteGrafico% Impegnato per AsseGrafico% Importo Certificato per Provincia                                                                                           | Numero   | Contributo Totale                 |
| NumeroContributo NazionaleNumeroRisorse AttivateNumeroRisorse Attivate UENumeroRisorse Attivate NazionaleNumeroCosto AmmessoNumeroCosto Ammesso UENumeroCosto Ammesso NazionaleNumeroImporto CertificatoNumeroPagamenti AmmessiFiltroFondoFiltroAzioneFiltroSub AzioneGraficoCosto Ammesso per FonteGrafico% Impegnato per AsseGrafico% Importo Certificato per Provincia                                                                                                    | Numero   | Contributo UE                     |
| NumeroRisorse AttivateNumeroRisorse Attivate UENumeroRisorse Attivate NazionaleNumeroCosto AmmessoNumeroCosto Ammesso UENumeroCosto Ammesso NazionaleNumeroImporto CertificatoNumeroPagamenti AmmessiFiltroFondoFiltroAsseFiltroSub AzioneGraficoCosto Ammesso per FonteGraficoCosto Ammesso per FonteGrafico% Impegnato per AsseGrafico% Importo Certificato per Provincia                                                                                                    | Numero   | Contributo Nazionale              |
| NumeroRisorse Attivate UENumeroRisorse Attivate NazionaleNumeroCosto AmmessoNumeroCosto Ammesso UENumeroCosto Ammesso NazionaleNumeroImporto CertificatoNumeroPagamenti AmmessiFiltroFondoFiltroAsseFiltroSub AzioneGraficoCosto Ammesso per FonteGraficoCapacità di spesaGrafico% Impegnato per AsseGraficoMimporto Certificato per Provincia                                                                                                    | Numero   | Risorse Attivate                  |
| NumeroRisorse Attivate NazionaleNumeroCosto AmmessoNumeroCosto Ammesso UENumeroCosto Ammesso NazionaleNumeroImporto CertificatoNumeroPagamenti AmmessiFiltroFondoFiltroAsseFiltroAzioneFiltroSub AzioneGraficoCosto Ammesso per FonteGraficoCapacità di spesaGrafico% Impegnato per AsseGrafico% Importo Certificato per Provincia                                                                                                    | Numero   | Risorse Attivate UE               |
| NumeroCosto AmmessoNumeroCosto Ammesso UENumeroCosto Ammesso NazionaleNumeroImporto CertificatoNumeroPagamenti AmmessiFiltroFondoFiltroAsseFiltroAzioneFiltroSub AzioneGraficoCosto Ammesso per FonteGraficoCapacità di spesaGrafico% Impegnato per AsseGrafico% Importo Certificato per Provincia                                                                                                    | Numero   | Risorse Attivate Nazionale        |
| NumeroCosto Ammesso UENumeroCosto Ammesso NazionaleNumeroImporto CertificatoNumeroPagamenti AmmessiFiltroFondoFiltroAsseFiltroAzioneFiltroSub AzioneGraficoCosto Ammesso per FonteGraficoCapacità di spesaGrafico% Impegnato per AsseGrafico% Importo Certificato per Provincia                                                                                                    | Numero   | Costo Ammesso                     |
| NumeroCosto Ammesso NazionaleNumeroImporto CertificatoNumeroPagamenti AmmessiFiltroFondoFiltroAsseFiltroAzioneFiltroSub AzioneGraficoCosto Ammesso per FonteGrafico%Costo Ammesso per FonteGrafico%Impegnato per AsseGrafico% Importo Certificato per AsseGraficoImporto Certificato per Provincia                                                                                                    | Numero   | Costo Ammesso UE                  |
| NumeroImporto CertificatoNumeroPagamenti AmmessiFiltroFondoFiltroAsseFiltroAzioneFiltroSub AzioneGraficoCosto Ammesso per FonteGrafico%Costo Ammesso per FonteGrafico%Impegnato per AsseGrafico% Importo Certificato per AsseGraficoImporto Certificato per Provincia                                                                                                    | Numero   | Costo Ammesso Nazionale           |
| NumeroPagamenti AmmessiFiltroFondoFiltroAsseFiltroAzioneFiltroSub AzioneGraficoCosto Ammesso per FonteGrafico%Costo Ammesso per FonteGraficoCapacità di spesaGrafico% Impegnato per AsseGrafico% Importo Certificato per Provincia                                                                                                    | Numero   | Importo Certificato               |
| FiltroFondoFiltroAsseFiltroAzioneFiltroSub AzioneGraficoCosto Ammesso per FonteGrafico%Costo Ammesso per FonteGraficoCapacità di spesaGrafico% Impegnato per AsseGrafico% Importo Certificato per AsseGraficoImporto Certificato per Provincia                                                                                                    | Numero   | Pagamenti Ammessi                 |
| FiltroAsseFiltroAzioneFiltroSub AzioneGraficoCosto Ammesso per FonteGrafico%Costo Ammesso per FonteGraficoCapacità di spesaGrafico% Impegnato per AsseGrafico% Importo Certificato per AsseGraficoImporto Certificato per Provincia                                                                                                    | Filtro   | Fondo                             |
| FiltroAzioneFiltroSub AzioneGraficoCosto Ammesso per FonteGrafico%Costo Ammesso per FonteGraficoCapacità di spesaGrafico% Impegnato per AsseGrafico% Importo Certificato per AsseGraficoImporto Certificato per Provincia                                                                                                    | Filtro   | Asse                              |
| FiltroSub AzioneGraficoCosto Ammesso per FonteGrafico%Costo Ammesso per FonteGraficoCapacità di spesaGrafico% Impegnato per AsseGrafico% Importo Certificato per AsseGraficoImporto Certificato per Provincia                                                                                                    | Filtro   | Azione                            |
| GraficoCosto Ammesso per FonteGrafico%Costo Ammesso per FonteGraficoCapacità di spesaGrafico% Impegnato per AsseGrafico% Importo Certificato per AsseGraficoImporto Certificato per Provincia                                                                                                    | Filtro   | Sub Azione                        |
| Grafico%Costo Ammesso per FonteGraficoCapacità di spesaGrafico% Impegnato per AsseGrafico% Importo Certificato per AsseGraficoImporto Certificato per Provincia                                                                                                    | Grafico  | Costo Ammesso per Fonte           |
| GraficoCapacità di spesaGrafico% Impegnato per AsseGrafico% Importo Certificato per AsseGraficoImporto Certificato per Provincia                                                                                                    | Grafico  | %Costo Ammesso per Fonte          |
| Grafico% Impegnato per AsseGrafico% Importo Certificato per AsseGraficoImporto Certificato per Provincia                                                                                                    | Grafico  | Capacità di spesa                 |
| Grafico% Importo Certificato per AsseGraficoImporto Certificato per Provincia                                                                                                    | Grafico  | % Impegnato per Asse              |
| Grafico Importo Certificato per Provincia                                                                                                    | Grafico  | % Importo Certificato per Asse    |
|                                                                                                    | Grafico  | Importo Certificato per Provincia |
| Grafico Pagamenti ammessi/Importo                                                                                                    | Grafico  | Pagamenti ammessi/Importo         |

| Tipo<br>Oggetto | Denominazione                                                                         |
|-----------------|---------------------------------------------------------------------------------------|
|                 | certificato/Risorse attivate/Costo<br>ammesso/Contributo totale/Impegnato<br>per Asse |

Le figure riportate di seguito mostrano le funzionalità, i grafici ed i dati significativi della scheda:

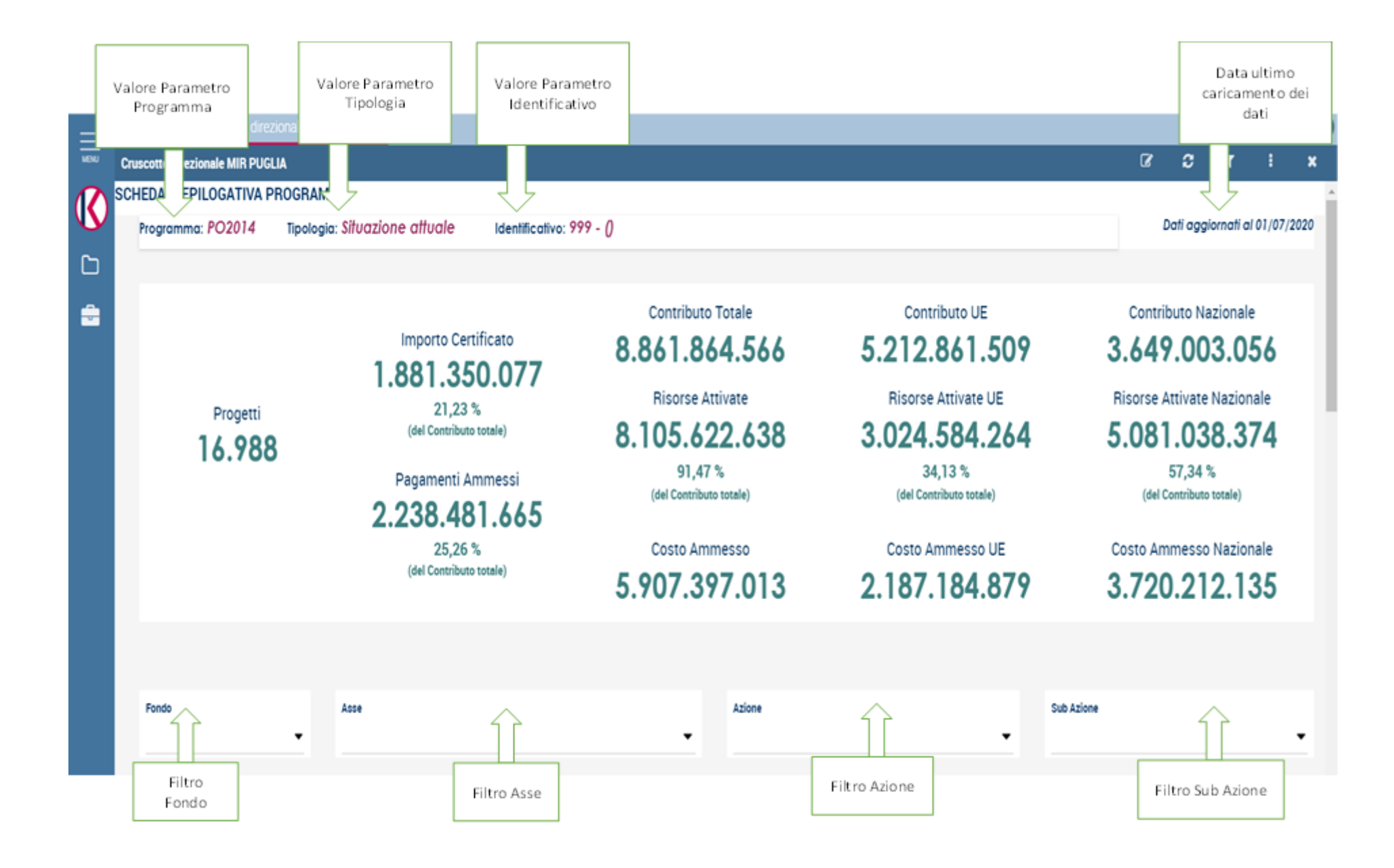

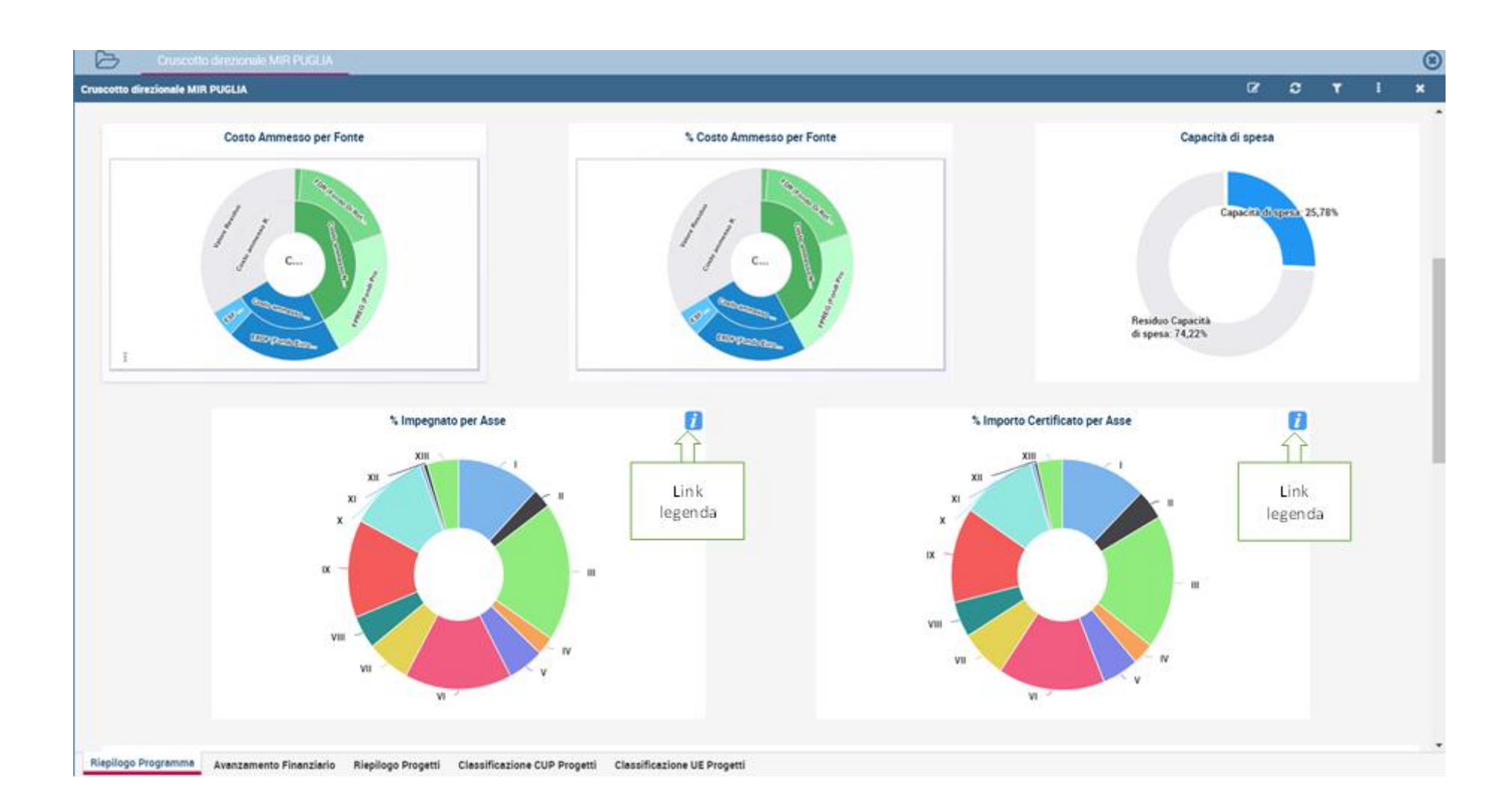

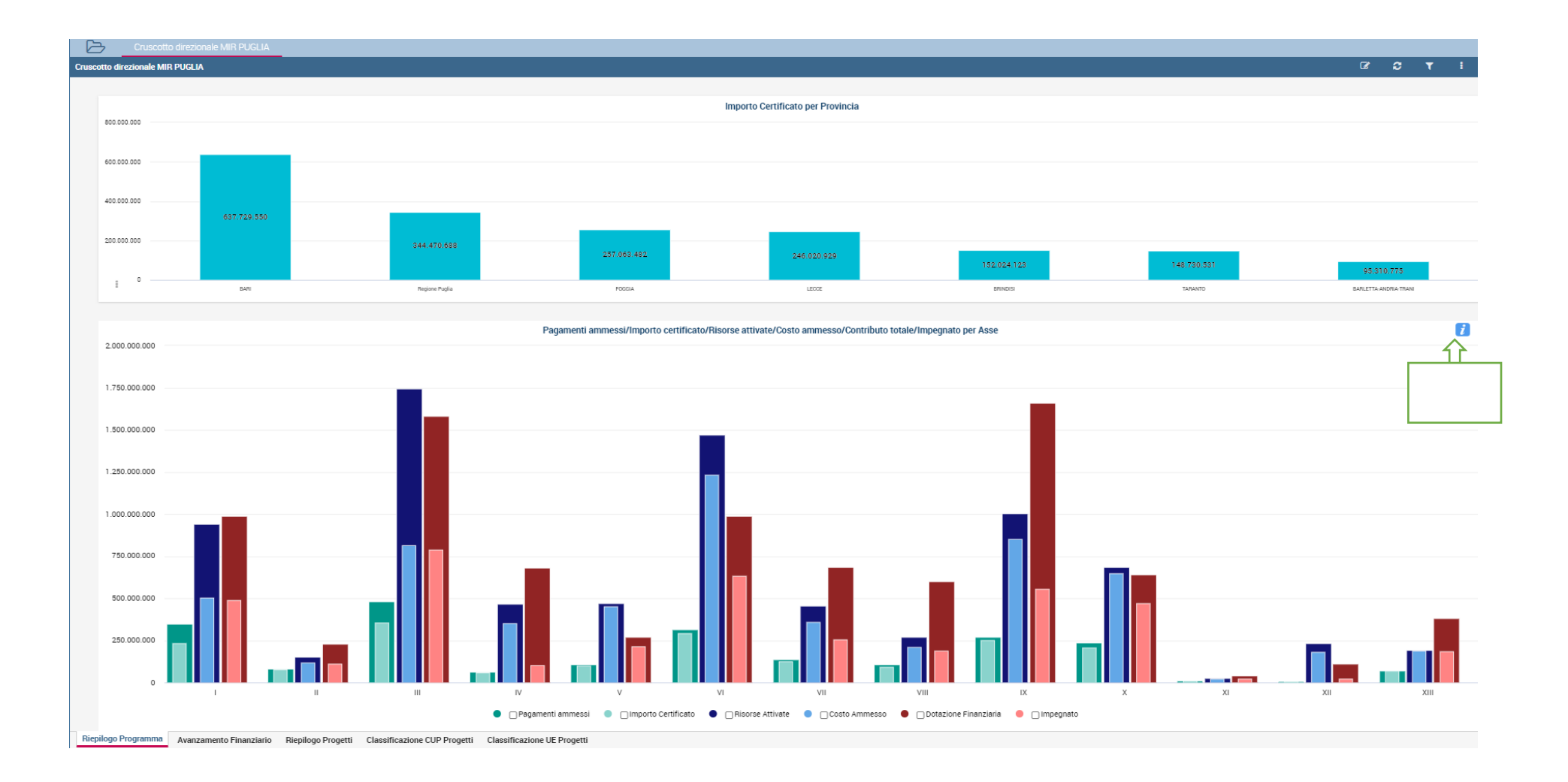

### 1.5.2 Scheda Avanzamento Finanziario Programma

Nella scheda sono presenti i seguenti oggetti:

| Tipo<br>Oggetto | Denominazione                                   |
|-----------------|-------------------------------------------------|
| Numero          | Progetti                                        |
| Numero          | Contributo Totale                               |
| Numero          | Contributo UE                                   |
| Numero          | Contributo Nazionale                            |
| Numero          | Risorse Attivate                                |
| Numero          | Risorse Attivate UE                             |
| Numero          | Risorse Attivate Nazionale                      |
| Numero          | Costo Ammesso                                   |
| Numero          | Costo Ammesso UE                                |
| Numero          | Costo Ammesso Nazionale                         |
| Numero          | Importo Certificato                             |
| Numero          | Pagamenti Ammessi                               |
| Filtro          | Fondo                                           |
| Filtro          | Asse                                            |
| Filtro          | Azione                                          |
| Filtro          | Sub Azione                                      |
| Tabella         | Fondo/Asse                                      |
| Grafico         | Fondo/Asse                                      |
| Tabella         | Fondo                                           |
| Grafico         | Fondo                                           |
| Grafico         | Distribuzione Progetti per<br>Avanzamento Spesa |

Le figure di seguito mostrano le funzionalità, i grafici ed i dati significativi della scheda:

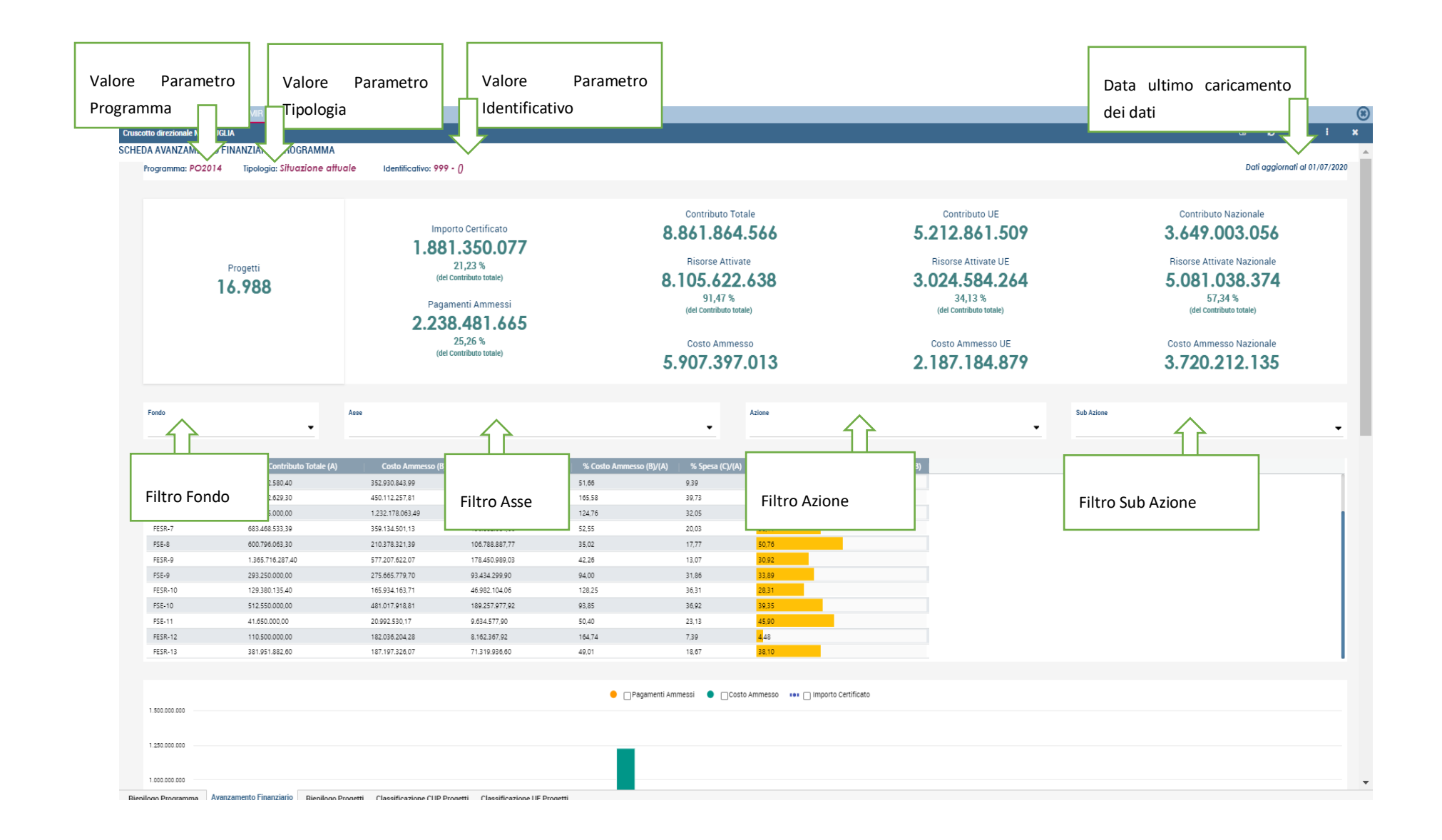

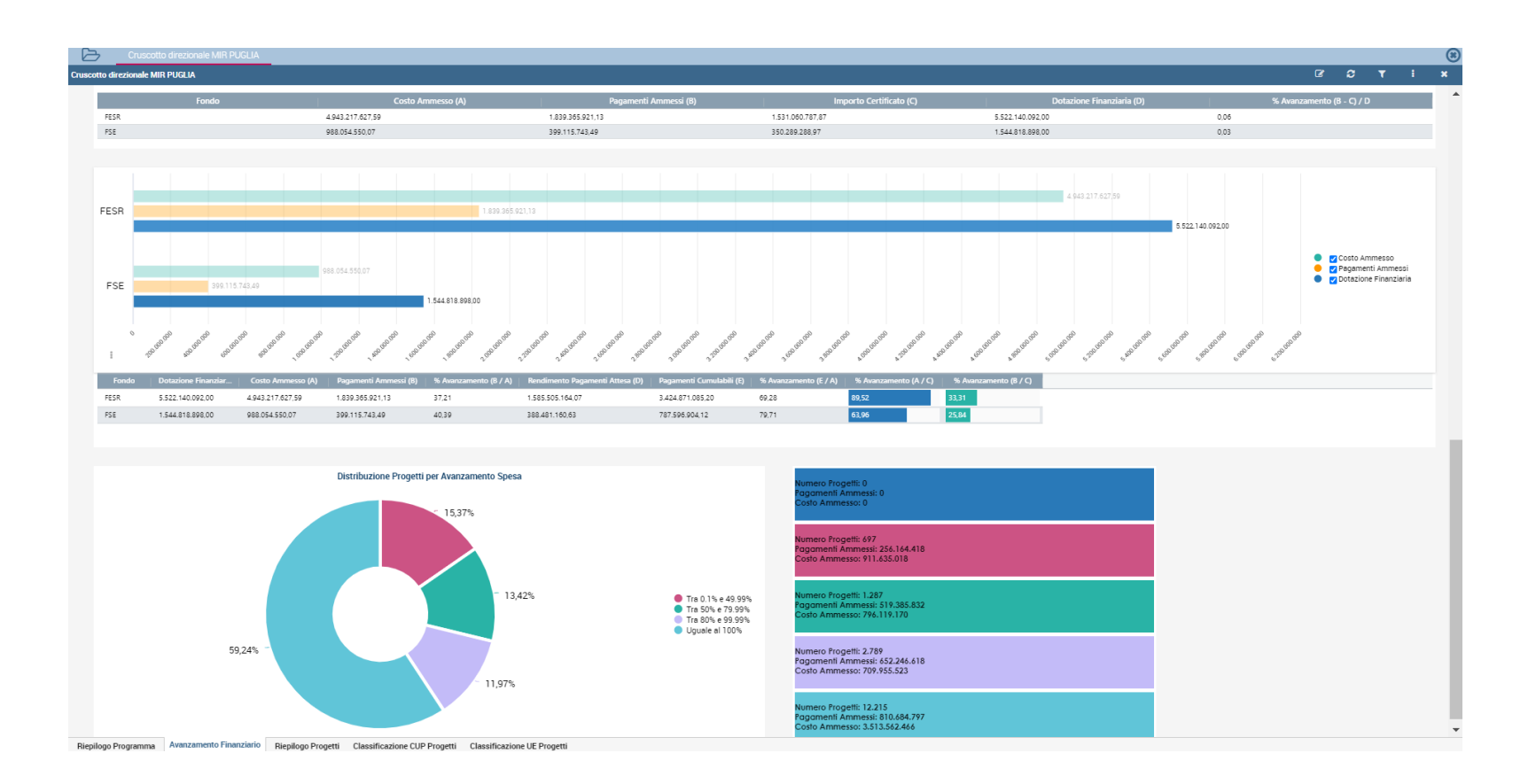

# 1.5.3 Scheda Riepilogativa Finanziaria Progetti

Nella scheda sono presenti i seguenti oggetti:

| Tipo<br>Oggetto | Denominazione                                                        |
|-----------------|----------------------------------------------------------------------|
| Numero          | Progetti                                                             |
| Numero          | Risorse Attivate                                                     |
| Numero          | Importo Certificato                                                  |
| Numero          | Totale Finanziato                                                    |
| Numero          | Costo Ammesso                                                        |
| Numero          | Costo non Ammesso                                                    |
| Numero          | Totale Impegnato                                                     |
| Numero          | Impegnato Ammesso                                                    |
| Numero          | Impegnato non Ammesso                                                |
| Numero          | Pagamenti Ammessi                                                    |
| Numero          | Pagamenti Certificabili                                              |
| Numero          | Pagamenti da Controllare                                             |
| Filtro          | Fondo                                                                |
| Filtro          | Asse                                                                 |
| Filtro          | Azione                                                               |
| Filtro          | Sub Azione                                                           |
| Grafico         | Costo Ammesso su Totale Finanziato                                   |
| Grafico         | Impegni Ammessi su Costo Ammesso                                     |
| Grafico         | Pagamenti Ammessi su Totale                                          |
| Grafico         | Costo Ammesso per Anno di Effettivo Avvio                            |
| Grafico         | Costo Ammesso per Provincia                                          |
| Grafico         | Dotazione/Costo Ammesso/Certificato per Azione (Top 15)              |
| Grafico         | Costo Ammesso/Pagamenti ammessi/Risorse Attivate per Azione (Top 15) |

Le figure di seguito mostrano le funzionalità, i grafici ed i dati significativi della scheda:

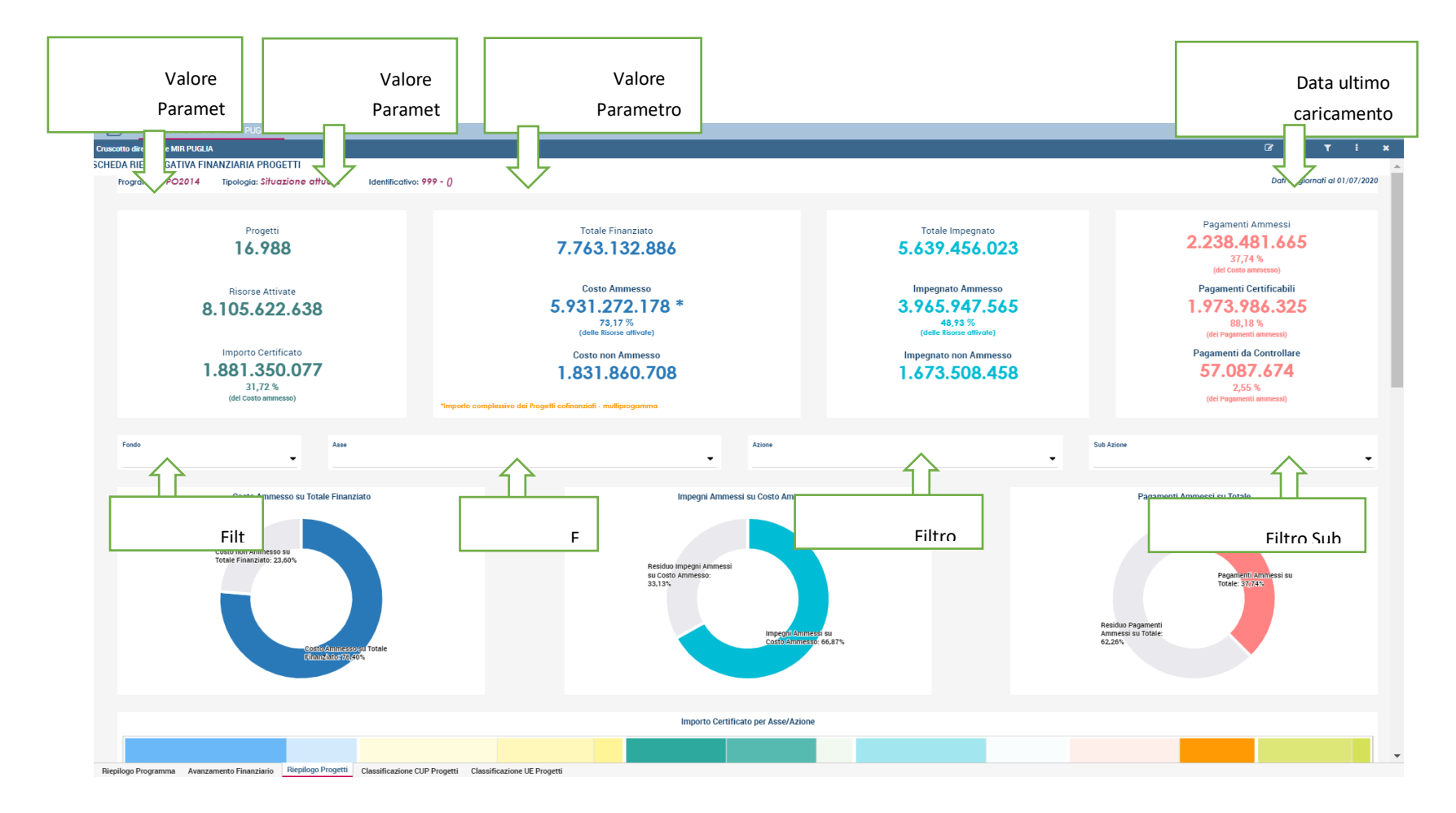

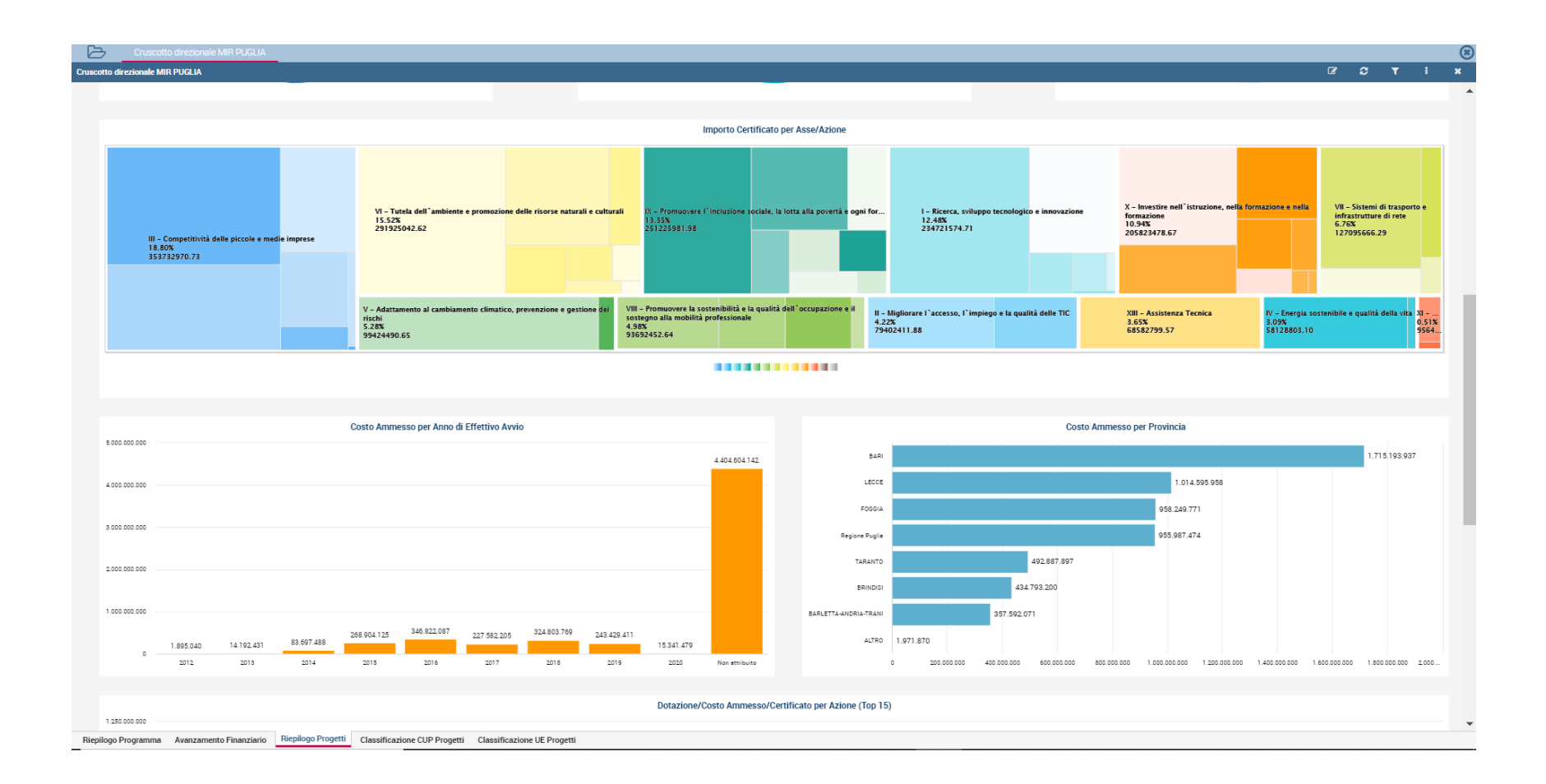

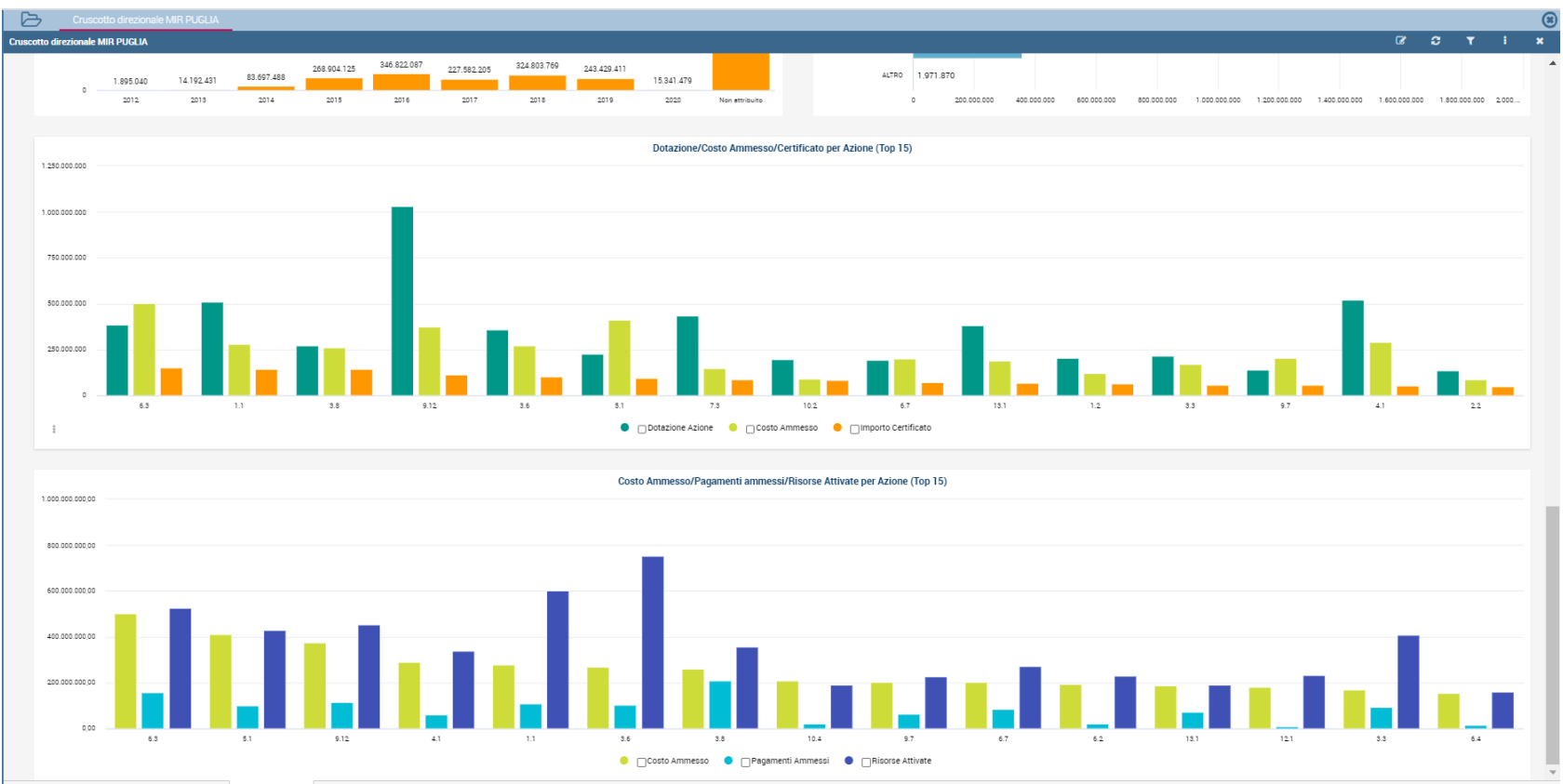

Riepilogo Programma Avanzamento Finanziario Riepilogo Progetti Classificazione CUP Progetti Classificazione UE Progetti

# 1.5.4 Scheda Classificazione Cup Progetti

#### Nella scheda sono presenti i seguenti oggetti:

| Tipo<br>Oggetto                      | Denominazione                                         |
|--------------------------------------|-------------------------------------------------------|
| Numero                               | Importo Certificato                                   |
| Numero                               | Costo Ammesso                                         |
| Filtro                               | Fondo                                                 |
| Filtro                               | Asse                                                  |
| Filtro                               | Azione                                                |
| Filtro                               | Sub Azione                                            |
| Link al<br>pop-up<br>di<br>dettaglio | Dettaglio Classificazione CUP Progetti                |
| Grafico                              | Numero Progetti per Natura                            |
| Grafico                              | Numero Progetti per Settore/Sottosettore              |
| Grafico                              | Importo Certificato/Costo Ammesso per Natura del Cup  |
| Grafico                              | Importo Certificato/Costo Ammesso per Settore del Cup |

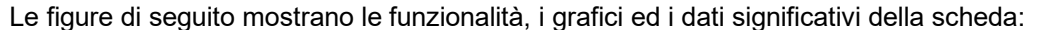

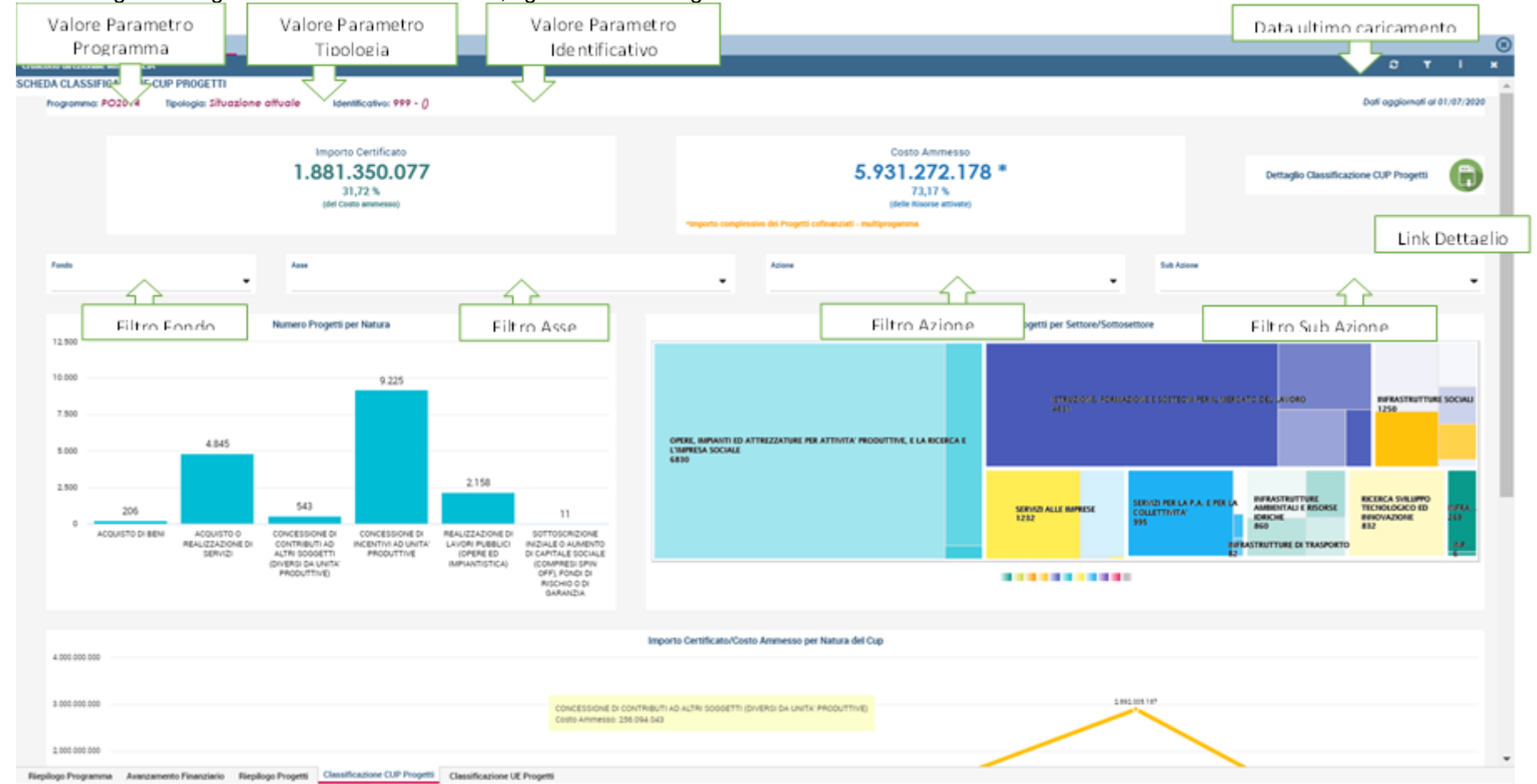

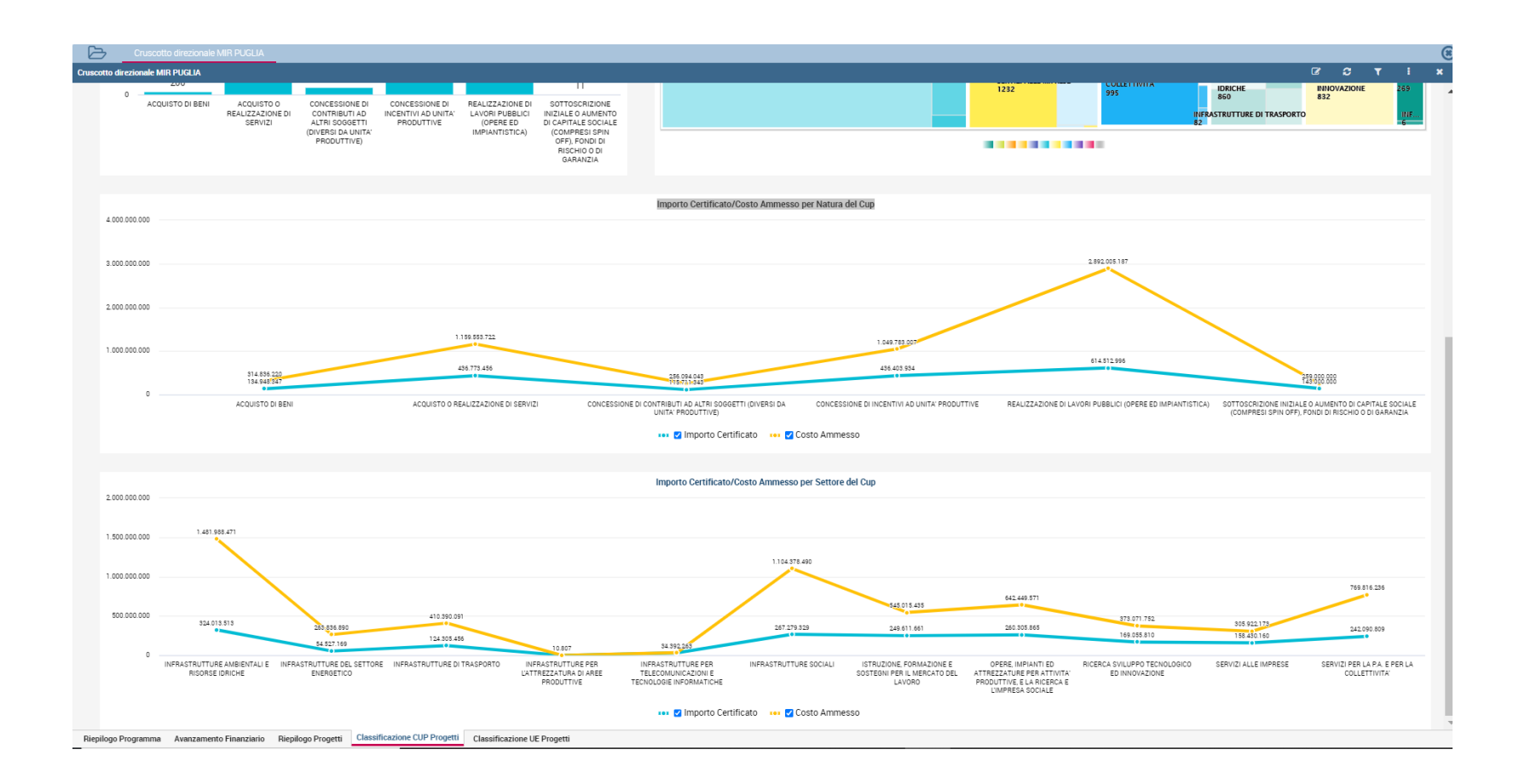

| B           | Cruscotto direzion | ale MIR PUGLIA            |                   |                                                          |                 |           |                                                |                                              |                              |                 | (                      |
|-------------|--------------------|---------------------------|-------------------|----------------------------------------------------------|-----------------|-----------|------------------------------------------------|----------------------------------------------|------------------------------|-----------------|------------------------|
|             |                    |                           |                   |                                                          |                 |           |                                                |                                              |                              |                 |                        |
| SCHEDA CL   | ASSIFICAZIONE      | adio Classificazione CLIP | Progetti          |                                                          |                 |           |                                                |                                              |                              |                 | •                      |
| Progra      | amma: PO20         |                           |                   |                                                          |                 |           |                                                |                                              |                              |                 | ornati al 01/07/2020   |
|             |                    | lter del Progetto         | Id Progetto       | Drogetto                                                 | CLIP Progetto   | Id Natura | Natura di Settore                              | Sattore                                      | Importo Certificato (a)      | Spece Socteput  |                        |
|             |                    | 40101-2                   | 40101 1           | PIGECCO                                                  | HETHIGONIZATION | 7         |                                                | RICERCA SVILLIPPO TECNOLOGICO ED INNOVAZIONE | 1 005 077 60                 | 1 842 689 87    |                        |
|             |                    | A0101-2                   | 40101.10          | PIA MEDIE - RAS - DBA LAB SDA - COD POMASX7              | B84H15003480005 | 7         | CONCESSIONE DI INCENTIVI AD UNITA' PRODUTTI: 8 | BICEBCA SVILLIPPO TECNOLOGICO ED INNOVAZIONE | 550 054 08                   | 618.826.83      |                        |
|             |                    | A0101-1                   | A0101 102         | CONTRATTO DI PROGRAMMA NEW CARTRIDGE LINE - M            | B32B19002010007 | 7         | CONCESSIONE DUINCENTIVUED UNITA: PRODUTTU 8    | RICERCA SVILLIPPO TECNOLOGICO ED INNOVAZIONE | 80.000.00                    | 0.00            | ogetti                 |
|             |                    | A0101-1                   | A0101.103         | CONTRATTO DI PROGRAMMA FINCONS SMART DIGITAL             | 892817000290007 | 7         | CONCESSIONE DUINCENTIVUAD UNITA: PRODUTTI: 8   | RICERCA SVILUPPO TECNOLOGICO ED INNOVAZIONE  | 2 451 329 22                 | 0.00            |                        |
|             |                    | A0101-3                   | A0101.104         | PIA PICCOLE - R&S - KAD3 SRL - Cod. Q328YA2              | B6719000120007  | 7         | CONCESSIONE DI INCENTIVI AD UNITA' PRODUTTI 8  | RICERCA SVILUPPO TECNOLOGICO ED INNOVAZIONE  | 350.084.39                   | 0.00            |                        |
|             |                    | A0101-3                   | A0101.105         | PIA PICCOLE - R&S - STEEL TECH SRL - Cod. 1KMOH06        | 85719000050007  | 7         | CONCESSIONE DI INCENTIVI AD UNITA' PRODUTTI' 8 | RICERCA SVILUPPO TECNOLOGICO ED INNOVAZIONE  | 270.942.02                   | 0.00            |                        |
| Fondo       |                    | A0101-2                   | A0101.106         | PIA MEDIE - R&S - BASE PROTECTION SRL - Cod. MX758       | 897119000250008 | 7         | CONCESSIONE DI INCENTIVI AD UNITA' PRODUTTI 8  | RICERCA SVILUPPO TECNOLOGICO ED INNOVAZIONE  | 0.00                         | 0.00            |                        |
|             |                    | A0101-1                   | A0101.107         | Contratto di Programma Itea S.P.A "Flameless" - Centro C | B38C15000070009 | 7         | CONCESSIONE DI INCENTIVI AD UNITA' PRODUTTI* 8 | RICERCA SVILUPPO TECNOLOGICO ED INNOVAZIONE  | 0.00                         | 0.00            | -                      |
|             |                    | A0101-1                   | A0101.108         | CONTRATTO DI PROGRAMMA Investimenti F. DIVELLA S.        | B42B19000040007 | 7         | CONCESSIONE DI INCENTIVI AD UNITA' PRODUTTI 8  | RICERCA SVILUPPO TECNOLOGICO ED INNOVAZIONE  | 34.800,00                    | 0,00            |                        |
|             |                    | A0101-2                   | A0101.109         | PIA MEDIE - R&S - N.I.R. S.R.L Cod. IV8DXH3              | B98J19000060001 | 7         | CONCESSIONE DI INCENTIVI AD UNITA' PRODUTTI' 8 | RICERCA SVILUPPO TECNOLOGICO ED INNOVAZIONE  | 2.021.877,00                 | 0,00            |                        |
| 12.50       | 00                 | A0101-2                   | A0101.11          | PIA MEDIE - R&S - ECEPLAST SRL - COD. WUITTD1            | B53G15033160005 | 7         | CONCESSIONE DI INCENTIVI AD UNITA' PRODUTTI 8  | RICERCA SVILUPPO TECNOLOGICO ED INNOVAZIONE  | 99.164,21                    | 231.468,84      |                        |
|             |                    | A0101-3                   | A0101.110         | PIA PICCOLE - R&S - CLE S.R.L Cod. BJ124C1               | 897119000220007 | 7         | CONCESSIONE DI INCENTIVI AD UNITA' PRODUTTI' 8 | RICERCA SVILUPPO TECNOLOGICO ED INNOVAZIONE  | 600.582,40                   | 0,00            |                        |
| 10.00       | 00                 | A0101-3                   | A0101.111         | PIA PICCOLE - R&S - UPNET COD. X99OXV2                   | B38J19000070007 | 7         | CONCESSIONE DI INCENTIVI AD UNITA' PRODUTTI 8  | RICERCA SVILUPPO TECNOLOGICO ED INNOVAZIONE  | 467.000,00                   | 0.00            |                        |
|             |                    | A0101-2                   | A0101.112         | PIA MEDIE - R&S - N.E.W.S. S.R.L COD. OWJCBX5            | B17I19000130007 | 7         | CONCESSIONE DI INCENTIVI AD UNITA' PRODUTTI: 8 | RICERCA SVILUPPO TECNOLOGICO ED INNOVAZIONE  | 223.916,80                   | 0.00            | TRUTTURE SOCIALI       |
| 7.50        | 00                 | A0101-2                   | A0101.113         | PIA MEDIE - R&S - CARLO MINAFRO S.R.L COD. GVCSC         | B28J19000130007 | 7         | CONCESSIONE DI INCENTIVI AD UNITA' PRODUTTI' 8 | RICERCA SVILUPPO TECNOLOGICO ED INNOVAZIONE  | 38.400,00                    | 0,00            |                        |
|             |                    | A0101-2                   | A0101.114         | PIA MEDIE - R&S - MASMEC S.P.A COD. OBU18M6              | B37I19003990007 | 7         | CONCESSIONE DI INCENTIVI AD UNITA' PRODUTTI: 8 | RICERCA SVILUPPO TECNOLOGICO ED INNOVAZIONE  | 483.360,00                   | 0.00            |                        |
| 5.00        | 00                 | A0101-3                   | A0101.115         | PIA PICCOLE - R&S - MIGLIONICO S.R.L COD. VF3JT65        | B47119000360007 | 7         | CONCESSIONE DI INCENTIVI AD UNITA' PRODUTTI 8  | RICERCA SVILUPPO TECNOLOGICO ED INNOVAZIONE  | 428.060.00                   | 0.00            |                        |
|             |                    | A0101-3                   | A0101.116         | PIA PICCOLE - R&S - SIND S.R.L COD. 52MZ754              | B88J19000210007 | 7         | CONCESSIONE DI INCENTIVI AD UNITA' PRODUTTI® 8 | RICERCA SVILUPPO TECNOLOGICO ED INNOVAZIONE  | 0,00                         | 0,00            |                        |
| 2.50        | 00                 |                           |                   |                                                          |                 |           |                                                |                                              |                              |                 |                        |
|             | 2                  |                           |                   |                                                          |                 |           |                                                |                                              | 1 to 18 di 16988 🦳 🔄 🤆 Pagin | a 1 of 944 > >I | ILUPPO<br>ICO ED INFRA |
|             | 0                  |                           |                   |                                                          |                 |           |                                                |                                              |                              |                 | NE 269                 |
|             | ACQUIST            |                           |                   |                                                          |                 |           |                                                |                                              |                              |                 | INF                    |
|             |                    |                           |                   |                                                          |                 |           |                                                |                                              |                              |                 | 6                      |
|             |                    |                           |                   |                                                          |                 |           |                                                |                                              |                              |                 |                        |
|             |                    |                           |                   |                                                          |                 |           |                                                |                                              |                              |                 |                        |
|             |                    |                           |                   |                                                          |                 |           |                                                |                                              |                              |                 |                        |
|             |                    |                           |                   |                                                          |                 |           |                                                |                                              |                              |                 |                        |
| 4.000       | 0.000.000          |                           |                   |                                                          |                 |           |                                                |                                              |                              |                 |                        |
|             |                    |                           |                   |                                                          |                 |           |                                                |                                              |                              |                 |                        |
|             |                    |                           |                   |                                                          |                 |           |                                                |                                              |                              |                 |                        |
| 3.000       | 0.000.000          |                           |                   |                                                          |                 |           |                                                |                                              |                              |                 |                        |
|             |                    |                           |                   |                                                          |                 |           |                                                |                                              |                              |                 |                        |
| 2.000       | 0.000.000          |                           |                   |                                                          |                 |           |                                                |                                              |                              |                 |                        |
| Riepilogo P | Programma Avanzar  | nento Finanziario Rier    | oilogo Progetti C | lassificazione CUP Progetti Classificazione UE Proge     | etti            |           |                                                |                                              |                              |                 |                        |
|             |                    |                           |                   |                                                          |                 |           |                                                |                                              |                              |                 |                        |

#### Al click sull'icona **Dettaglio Classificazione CUP Progetti** si aprirà il seguente pop-up:

# 1.5.5 Scheda Classificazione Ue Progetti

#### Nella scheda sono presenti i seguenti oggetti:

| Tipo<br>Oggetto | Denominazione                                         |
|-----------------|-------------------------------------------------------|
| Numero          | Importo Certificato                                   |
| Numero          | Totale Finanziato                                     |
| Numero          | Costo Ammesso                                         |
| Numero          | Totale Impegnato                                      |
| Numero          | Impegnato Ammesso                                     |
| Numero          | Pagamenti Ammessi                                     |
| Filtro          | Fondo                                                 |
| Filtro          | Asse                                                  |
| Filtro          | Azione                                                |
| Filtro          | Sub Azione                                            |
| Filtro          | Iter                                                  |
| Grafico         | Importo Classificazione per Tipologia Classificazione |
| Selettore       | Selezione Classificazione                             |

#### Le figure di seguito mostrano le funzionalità, i grafici ed i dati significativi della scheda:

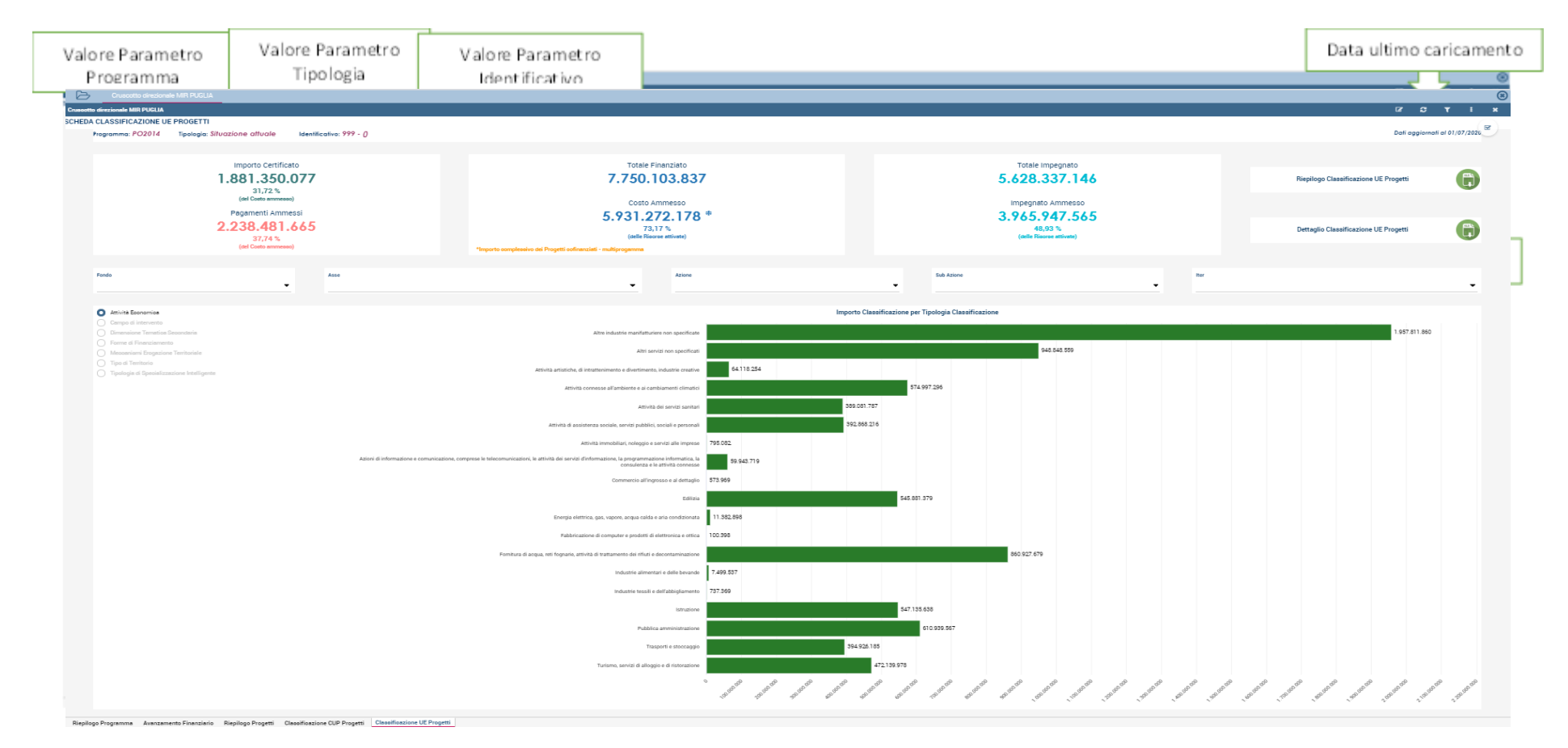

| Distance of the property of the property of the | ale MIR PUGLIA |                        |                    |           |                                                          |                |                                                                        |                                                      | 8                                                              | C 1    |
|----------------------------------------------------------------------------------------------------|----------------|------------------------|--------------------|-----------|----------------------------------------------------------|----------------|------------------------------------------------------------------------|------------------------------------------------------|----------------------------------------------------------------|--------|
| Column   Description   Description   Description   Column   Description   Description <thdescription< th="">   Description   D</thdescription<>                                                                                                    | FICAZI         | vilono Classificazione | IF Progetti        |           |                                                          |                |                                                                        |                                                      |                                                                |        |
| Certification     Data Aggiomemento     Peogramma     Descriptione Asse     Fondo     Campo di Intervento     Fondo     Observatore     Observatore <th>PO20</th> <th>nogo classificazione</th> <th>or Progetti</th> <th></th> <th></th> <th></th> <th></th> <th></th> <th></th> <th>ornati</th>                                                                                                    | PO20           | nogo classificazione   | or Progetti        |           |                                                          |                |                                                                        |                                                      |                                                                | ornati |
| 000   18 glupo 200   P02014   Adstamento di admiamento dimatico, prevedo 1954   Maure di adstamento al cambamento cinacio, prevedo 1954   Nue el adstamento al cambamento cinacio, prevedo 1954   Nue el adstamento                                                                                                    |                | Certificazione         | Data Aggiornamento | Programma | Descrizione Asse                                         | Fondo          | Campo di Intervento                                                    | Forme di finanziamento (Pub/Priv)2                   | Obiettivo Tematico                                             |        |
| 99   11 guyo 200   P02014   Astramento al cambiamento climatico, prevato   PEER, Intercentere e gestione de l'achi natural ino connesità id clima jo   Soversione a fondo perdos   PD000/05ELLADATAMENTO ALCAMBANENTO ALCAMBANENTO ALCAMBA                                                                               |                | 999                    | 18 giugno 2020     | PO2014    | Adattamento al cambiamento climatico, prevenzi           | FESR           | Misure di adattamento ai cambiamenti climatici, prevenzione e ge       | Sovvenzione a fondo perduto                          | PROMUOVERE L'ADATTAMENTO AL CAMBIAMENTO CLIMATICO, LA PREV     |        |
| 900   11 gluppo 2020   P02014   Astistera Tecnica   FEA   Informatione a comunication   Solveratione a fondo peridico   ASSTRUCA TECNICA     900   11 gluppo 2020   P02014   Astisteria Tecnica   FEA   Pearazione, strutazione, strutazione, strutazione, strutazione, strutazione, strutazione, strutazione e toto, peridico   ASSTRUCA TECNICA     900   11 gluppo 2020   P02014   Astisteria Tecnica   FEA   Valuazione e toto, strutazione e toto, strutazione e toto, s                                                                                                    |                | 999                    | 18 giugno 2020     | PO2014    | Adattamento al cambiamento climatico, prevenzi-          | FESR           | Prevenzione e gestione dei rischi naturali non connessi al clima (a    | Sovvenzione a fondo perduto                          | PROMUOVERE L'ADATTAMENTO AL CAMBIAMENTO CLIMATICO, LA PREV     | metti  |
| 999   18 glupo 2020   P02014   Assterna Tennia   FER   Preparatione, strungilanza è lippacini   Souventione a fondo periduo   ASSTEVICA TENICA     999   18 glupo 2020   P02014   Assterna Tennia   FER   Vulnationet produiti aperidici nelle picciè e medie imprese   FER   Souventione a fondo periduo   ASSTEVICA TENICA     999   18 glupo 2020   P02014   Competitività delle picciè e medie imprese   FER   Investimenti produiti igenti nelle picciè e medie imprese   FER   Souventione a fondo periduo   ASSTEVICA TENICA     999   19 glupo 2020   P02014   Competitività delle picciè e medie imprese   FER   Investimenti produiti igention elle picciè e medie imprese   FER   Investimenti produiti genetici nelle picciè e medie imprese   FER   Nonuclie e medie imprese   FER   Souventione a fondo periduo   PROUNOVERE La COMPETITIVITÀ DELLE PICCIE E MDE IMPRESE DEL     999   19 glupo 2020   P02014   Competitività delle picciè e medie imprese   FER   Souventione a fondo periduo   PROUNOVERE La COMPETITIVITÀ DELLE PICCIE E MDE IMPRESE DEL   PROUNOVERE La COMPETITIVITÀ DELLE PICCIE E MDE IMPRESE DEL   PROUNOVERE La COMPETITIVITÀ DELLE PICCIE E MDE IMPRESE DEL   PROUNOVERE La COMPETITIVITÀ DELLE PICCIE E MDE IMPRESE DEL   PROUNOVERE La COMPETITIVITÀ DELLE PICCIE E MDE IMPRESE DEL   PROUNOVERE La COM                                                                                                    |                | 999                    | 18 giugno 2020     | PO2014    | Assistenza Tecnica                                       | FESR           | Informazione e comunicazione                                           | Sovvenzione a fondo perduto                          | ASSISTENZA TECNICA                                             |        |
| 99   18 glupo 2020   P02014   Assterna Techica   FEA   Walutatione estudi   Soveratione a fondo perdudo   ASSTEPICA TECHICA     999   18 glupo 2020   P02014   Competitività della piccole e medie imprese   FEA   Investimenti podutiti genetici nelle piccole e medie imprese   FEA   Soveratione a fondo perdudo   ASSTEPICA TECHICA   POMUNOVER La COMPETITIVITÀ DELLE POCCEE E MDE IMPRESE DEL<br>Missione inprese   FEA   Investimenti podutiti genetici nelle piccole e medie imprese   FEA   Soveratione a fondo perdudo   POMUNOVER La COMPETITIVITÀ DELLE POCCEE E MDE IMPRESE DEL<br>Missione inprese   FEA   Investimenti podutiti genetici nelle piccole e medie imprese   FEA   Soveratione a fondo perdudo   POMUNOVER La COMPETITIVITÀ DELLE POCCEE E MDE IMPRESE DEL<br>MISSION POLICI E MDE IMPRESE DEL<br>Missione inprese   FEA   Servici paratita it strumenti finanzia persito   POMUNOVER La COMPETITIVITÀ DELLE POCCIE E MDE IMPRESE DEL<br>MISSION POLICI E ADDIE IMPRESE DEL<br>MISSION POLICI E ADDIE IMP                                                                                                    |                | 999                    | 18 giugno 2020     | PO2014    | Assistenza Tecnica                                       | FESR           | Preparazione, attuazione, sorveglianza e ispezioni                     | Sovvenzione a fondo perduto                          | ASSISTENZA TECNICA                                             |        |
| 19 19 gugno 2020 P02014 Competitività delle piccele e medie imprese FER Investimenti produtti generici nelle imprese FER Investimenti produtti generici nelle imprese FER Investiment                                                                                                    |                | 999                    | 18 giugno 2020     | PO2014    | Assistenza Tecnica                                       | FESR           | Valutazione e studi                                                    | Sovvenzione a fondo perduto                          | ASSISTENZA TECNICA                                             |        |
| 19 glugno 2020 PO2014 Competitività delle piccele e mede imprese FER investimenti produtti generici nelle piccele e mede imprese FER investimenti produtti generici nelle piccele e mede imprese FER investimenti produtti generici nelle piccele e mede imprese FER investimenti produtti generici nelle piccele e mede imprese FER investimenti produtti generici nelle piccele e mede imprese FER investimenti produtti generici nelle piccele e mede imprese FER investimenti produtti generici nelle piccele mode imprese FER investimenti produtti generici nelle piccele mode imprese FER investimenti produtti generici nelle piccele mode imprese FER investimenti produtti generici nelle piccele mode imprese FER investimenti produtti generici nelle piccele mode imprese FER investimenti produtti generici nelle piccele mode imprese FER investimenti produtti generici investimenti produtti generici investimenti produtti investimenti produtti generici investimenti produtti investimenti produtti investimenti produtti investimprese investimenti produtti investimenti produtti i                                                                                                    |                | 999                    | 18 giugno 2020     | PO2014    | Competitività delle piccole e medie imprese              | FESR           | Investimenti produttivi generici nelle piccole e medie imprese ("Pi    | Sostegno mediante strumenti finanziari: garanzia o « | PROMUOVERE LA COMPETITIVITÀ DELLE PICCOLE E MEDIE IMPRESE, DEL |        |
| 999   18 glupno 2020   P02014   Competitività delle piccole e medie imprese   FER   Servicio matchina strumenti finanziari gentosi o   P00/UU/EE La COMPETITIVITÀ DELLE POCCEE MIDE IMPRESE DEL     999   18 glupno 2020   P02014   Competitività delle piccole e medie imprese   FER   Servicio matchina strumenti finanziari gentosi o   P00/UU/EE La COMPETITIVITÀ DELLE POCCEE MIDE IMPRESE DEL     999   18 glupno 2020   P02014   Competitività delle piccole e medie imprese   FER   Servici avanzati di lostogno alle PMI e a gruppi di PMI (compresi   Sorregion mediane strumenti finanziari gentosi o   P00/UU/EE La COMPETITIVITÀ DELLE POCCEE MIDE IMPRESE DEL     999   18 glupno 2020   P02014   Competitività delle piccole e medie imprese   FER   Servici avanzati di costogno alle PMI e a gruppi di PMI (compresi   Sorventione a finno perdico   P00/UU/EE La COMPETITIVITÀ DELLE POCCEE MIDE IMPRESE DEL     999   18 glupno 2020   P02014   Competitività delle piccole e medie imprese   FER   Sorventione a finno perdico   P00/UU/EE La COMPETITIVITÀ DELLE POCCEE MIDE IMPRESE DEL     999   18 glupno 2020   P02014   Competitività delle piccole e medie imprese   FER   Sorventione a finno perdico   P00/UU/EE La COMPETITIVITÀ DELLE POCCEE MIDE IMPRESE DEL     999   18 glupno 2020   P02014   Competitività delle p                                                                                                    |                | 999                    | 18 giugno 2020     | PO2014    | Competitività delle piccole e medie imprese              | FESR           | Investimenti produttivi generici nelle piccole e medie imprese ("Pi    | Sostegno mediante strumenti finanziari: prestito o e | PROMUOVERE LA COMPETITIVITÀ DELLE PICCOLE E MEDIE IMPRESE, DEL | ogetu  |
| 99   18 gluppo 2020   P02014   Competitività delle piccole e melle imprese   FER   Servicio narcatoria e summeri finanziari garanta o   PROMUCIFIE LA COMPETITIVITÀ DELLE POCCETE MEDIE IMPRESE DEL     999   18 gluppo 2020   P02014   Competitività delle piccole e melle imprese   FER   Servicio narcatoria e summeri finanziari garanta o   PROMUCIFIE LA COMPETITIVITÀ DELLE POCCETE MEDIE IMPRESE DEL     999   18 gluppo 2020   P02014   Competitività delle piccole e melle imprese   FER   Servicio narcatoria e summeri finanziari garanta o   PROMUCIFIE LA COMPETITIVITÀ DELLE POCCETE MEDIE IMPRESE DEL     999   18 gluppo 2020   P02014   Competitività delle piccole e melle imprese   FER   Sorvicio presto di competitività delle piccole e melle imprese   FER     999   18 gluppo 2020   P02014   Competitività delle piccole e melle imprese   FER   Sorvicio presto dell'ambiente e alle   Sorvicio presto di portuzio   PROMUCIFIE LA COMPETITIVITÀ DELLE POCCE E MDIE IMPRESE DEL     999   18 gluppo 2020   P02014   Competitività delle piccole e melle imprese   FER   Solvicio presto dell'ambiente alle   Sorvicio presto di portuzio   PROMUCIFIE LA COMPETITIVITÀ DELLE POCCIE E MDIE IMPRESE DEL     999   18 gluppo 2020   P02014   Competitività dell'ambiente alle   Sorvinatione a findo periduzo <td></td> <td>999</td> <td>18 giugno 2020</td> <td>PO2014</td> <td>Competitività delle piccole e medie imprese</td> <td>FESR</td> <td>investimenti produttivi generici nelle piccole e medie imprese ("Pi</td> <td>Sovvenzione a fondo perduto</td> <td>PROMUOVERE LA COMPETITIVITÀ DELLE PICCOLE E MEDIE IMPRESE, DEL</td> <td></td>                                                                                                    |                | 999                    | 18 giugno 2020     | PO2014    | Competitività delle piccole e medie imprese              | FESR           | investimenti produttivi generici nelle piccole e medie imprese ("Pi    | Sovvenzione a fondo perduto                          | PROMUOVERE LA COMPETITIVITÀ DELLE PICCOLE E MEDIE IMPRESE, DEL |        |
| 19 gugno 2020 P02014 Competitività delle piccele e mede imprese FER Sendi avanzati di sottegno ale PMI e gruppi di PMI (compresi Sottegno ad PMI e gruppi di PMI (compresi Sottegno ad PMI e gruppi di PMI e gruppi di PMI e grup                                                                                               |                | 999                    | 18 giugno 2020     | PO2014    | Competitività delle piccole e medie imprese              | FESR           | Servizi avanzati di sostegno alle PMI e a gruppi di PMI (compresi      | Sostegno mediante strumenti finanziari: garanzia o e | PROMUOVERE LA COMPETITIVITÀ DELLE PICCOLE E MEDIE IMPRESE, DEL |        |
| 999   18 gluppe 2020   P02014   Competitività della piccole e mede imprese   FER   Servici al aspital del piccole e mede imprese   FER   Servici al aspital della piccole e mede imprese   FER   Servici al aspital della piccole e mede imprese   FER   Servici al aspital della piccole e mede imprese   FER   Servici al aspital della piccole e mede imprese   FER   Servici al aspital della piccole e mede imprese   FER   Servici al aspital della piccole e mede imprese   FER   Servici al aspital   Servici al aspital   Ser                                                                                                    |                | 999                    | 18 giugno 2020     | PO2014    | Competitività delle piccole e medie imprese              | FESR           | Servizi avanzati di sostegno alle PMI e a gruppi di PMI (compresi      | Sostegno mediante strumenti finanziari: prestito o e | PROMUOVERE LA COMPETITIVITÀ DELLE PICCOLE E MEDIE IMPRESE, DEL |        |
| 999   18 glupno 2020   P02014   Competitività delle piccie e medie imprese   FER   Servici al da policazioni TC per le PM (compreso il commercio ele Sovensione a fondo perduto)   PMOMUOVERE La COMPETITIVITÀ DELLE POCCLE MIDE IMPRESE DEL     999   18 glupno 2020   P02014   Competitività delle piccie e medie imprese   FER   Sorregiona i processi di productione i rigettori dell'ambiente e al l'e   Sovensione a fondo perduto   PMOMUOVERE La COMPETITIVITÀ DELLE POCCLE E MIDE IMPRESE DEL     909   18 glupno 2020   P02014   Competitività delle piccie e medie imprese   FER   Solvanzione al fondo perduto   PMOMUOVERE La COMPETITIVITÀ DELLE POCCLE E MIDE IMPRESE DEL     909   18 glupno 2020   P02014   Competitività delle piccie e medie imprese   FER   Solvanzione di beni trutificia e all'ovenzione di fondo perduto   PMOMUOVERE La COMPETITIVITÀ DELLE POCCLE E MIDE IMPRESE DEL   PER     909   18 glupno 2020   P02014   Competitività delle piccie e medie imprese   FER   Solvanzione di beni trutificia e antività ill'e all'ovenzione di beni trutificia e casso di mello o perduto   PMOMUOVERE La COMPETITIVITÀ DELLE POCCLE E MIDE IMPRESE DEL   PER     909   18 glupno 2020   P02014   Emergia sostenibile e qualità della vita   FER   Solvanzione di trativita di solvanzione di tratigo di tratigo di tratigo di tratigo di tratino di della vita   Solvanzione a f                                                                                                    |                | 999                    | 18 giugno 2020     | PO2014    | Competitività delle piccole e medie imprese              | FESR           | Servizi avanzati di sostegno alle PMI e a gruppi di PMI (compresi      | Sovvenzione a fondo perduto                          | PROMUOVERE LA COMPETITIVITÀ DELLE PICCOLE E MEDIE IMPRESE, DEL |        |
| 999   19 glugno 2020   PO2014   Competitività delle piccole e medie imprese   FERA   Sostegno al processi i di productione rispettori dell'ambiente e all'e   Soviencione a fondo pariduo   PROMUNOVERE La COMPETITIVITÀ DELLE POCCIE E MEDIE IMPRESE DEL     999   19 glugno 2020   PO2014   Competitività delle piccole e medie imprese   FERA   Solvagno al processi i di productione rispettori dell'ambiente e all'e   Solversione a fondo pariduo   PROMUNOVERE La COMPETITIVITÀ DELLE POCCIE E MEDIE IMPRESE DEL   All'Internatione all'imprenditorialità e all'e   Solversione a fondo pariduo   PROMUNOVERE La COMPETITIVITÀ DELLE POCCIE E MEDIE IMPRESE DEL   All'Internatione all'imprenditorialità e all'e Solversione a fondo pariduo   PROMUNOVERE La COMPETITIVITÀ DELLE POCCIE E MEDIE IMPRESE DEL   All'Internatione all'imprenditorialità e all'e Solversione a fondo pariduo   PROMUNOVERE La COMPETITIVITÀ DELLE POCCIE E MEDIE IMPRESE DEL   All'Internatione all'imprenditorialità e all'e Solversione a fondo pariduo   PROMUNOVERE La COMPETITIVITÀ DELLE POCCIE E MEDIE IMPRESE DEL   All'Internatione all'imprenditorialità e all'e Solversione a fondo pariduo   PROMUNOVERE La COMPETITIVITÀ DELLE POCCIE E MEDIE IMPRESE DEL   All'Internatione all'imprenditorialità e all'e Solversione a fondo pariduo   Solversione a fondo pariduo   Solversione all'endo pariduo   Solversione all'endo   Solversione all'endo   Solversione all'endo   Solversione all'endo   Solversione all'endo   Solversione all'endo   Solversione all'endo   Solve                                                                                                    |                | 999                    | 18 giugno 2020     | PO2014    | Competitività delle piccole e medie imprese              | FESR           | Servizi ed applicazioni TIC per le PMI (compreso il commercio ele      | Sovvenzione a fondo perduto                          | PROMUOVERE LA COMPETITIVITÀ DELLE PICCOLE E MEDIE IMPRESE, DEL |        |
| 999   18 glugno 2020   P02014   Competitività delle piccele e medie imprese   FESR   Sviluppo dall'attività delle PAII   Sovienzione a fondo perduzo   PROMUOVERE La COMPETITIVITÀ DELLE PICCELE MEDIE IMPRESE DEL     999   18 glugno 2020   P02014   Competitività delle piccele e medie imprese   FESR   Sviluppo dall'attività delle PAII   Sovienzione a fondo perduzo   PROMUOVERE La COMPETITIVITÀ DELLE PICCELE MEDIE IMPRESE DEL   presentitività delle piccele e medie imprese   FESR   Sviluppo dall'attività delle PAII   Sovienzione a fondo perduzo   PROMUOVERE La COMPETITIVITÀ DELLE PICCELE E MEDIE IMPRESE DEL   presentitività delle piccele e medie imprese   FESR   Sviluppo e pornozione dei senti cultural e creativi nelle o peri di   presentitività delle PAII   Sovienzione a fondo perduzo   PROMUOVERE La COMPETITIVITÀ DELLE PICCELE E MEDIE IMPRESE DEL   presentitività delle piccele e medie imprese   FESR   Sviluppo e pornozione dei senti cultural e creativi nelle o peridi.   PROMUOVERE La COMPETITIVITÀ DELLE PICCELE E MEDIE IMPRESE DEL   PROMUOVERE La COMPETITIVITÀ DELLE PICCELE E MEDIE IMPRESE DEL   PROMUOVERE La COMPETITIVITÀ DELLE PICCELE E MEDIE IMPRESE DEL   PROMUOVERE La COMPETITIVITÀ DELLE PICCELE E MEDIE IMPRESE DEL   PROMUOVERE La COMPETITIVITÀ DELLE PICCELE E MEDIE IMPRESE DEL   PROMUOVERE La COMPETITIVITÀ DELLE PICCELE E MEDIE IMPRESE DEL   PROMUOVERE La COMPETITIVITÀ DELLE PICCELE E MEDIE IMPRESE DEL   PROMUOVERE La COMPETITIVITÀ DELLE PICCELE MEDIE IMPRESE DEL   PROMUOVERE L                                                                                                    | Factor         | 999                    | 18 giugno 2020     | PO2014    | Competitività delle piccole e medie imprese              | FESR           | Sostegno ai processi di produzione rispettosi dell'ambiente e all'e    | Sovvenzione a fondo perduto                          | PROMUOVERE LA COMPETITIVITÀ DELLE PICCOLE E MEDIE IMPRESE, DEL |        |
| 999   18 glugno 2020   P02014   Competitività delle piccole e medie imprese   FER   Sviluppo e promozione dei beni turistici nelle PMI   Sovienzione a fondo perduto   PROMUDICER La COMPETITIVITÀ DELLE PICCOLE E MEDIE IMPRESE DEL   FER     999   18 glugno 2020   P02014   Competitività delle piccole e medie imprese   FER   Sviluppo e promozione dei senici culturali e creativi nelle o per la   Sovienzione a fondo perduto   PROMUDICER La COMPETITIVITÀ DELLE PICCOLE E MEDIE IMPRESE DEL   FER     999   18 glugno 2020   P02014   Emergia sostenibile e qualità della vita   FER   Efficienza energetica e progetti dimostrativi nelle PMI e miture el   Sovienzione a fondo perduto   SOSTENERE La TRANSIZIONE VERSO UN'ECONOMIA A BASSE EMISSIONI     999   18 glugno 2020   P02014   Emergia sostenibile e qualità della vita   FER   Infrastrutture e promozione di trasporti urbani publi (compresi gli Sovienzione a fondo perduto)   SOSTENERE La TRANSIZIONE VERSO UN'ECONOMIA A BASSE EMISSIONI     1001   E   P02014   Emergia sostenibile e qualità della vita   FER   Infrastrutture e promozione di trasporti urbani publi (compresi gli Sovienzione a fondo perduto)   SOSTENERE La TRANSIZIONE VERSO UN'ECONOMIA A BASSE EMISSIONI     1001   E   FER   Infrastrutture e promozione di trasporti urbani publi (compresi gli Sovienzione a fondo perduto)   SOSTENERE La TRANSIZIO                                                                                                    | di intervi     | 999                    | 18 giugno 2020     | PO2014    | Competitività delle piccole e medie imprese              | FESR           | Sviluppo dell'attività delle PMI, sostegno all'imprenditorialità e all | Sovvenzione a fondo perduto                          | PROMUOVERE LA COMPETITIVITÀ DELLE PICCOLE E MEDIE IMPRESE, DEL |        |
| 999   18 glugno 2020   PO2014   Competitività delle piccole e medie imprese   FERR   Snituppo e promozione dei senici culturali e creativi nelle o per le Sovienzione a fondo perduzo   PROMUDICIRE LA COMPETITIVITÀ DELLE PECCOLE E MEDIE IMPRESE DEL     999   18 glugno 2020   PO2014   Emergia sostemibile e qualità della vita   FERR   Efficienza energencia e progetti dimostrativi nelle o per le Sovienzione a fondo perduzo   SOSTENERE LA TRANSIZIONE VERSO UVECONOMIA A BASSE EMISSIONI     999   18 glugno 2020   PO2014   Emergia sostemibile e qualità della vita   FERR   Infrastrutture e promozione di trasporti uteani puiliti (compresi gli Sovienzione a fondo perduzo   SOSTENERE LA TRANSIZIONE VERSO UVECONOMIA A BASSE EMISSIONI     999   18 glugno 2020   PO2014   Emergia sostemibile e qualità della vita   FESR   infrastrutture e promozione di trasporti uteani puiliti (compresi gli Sovienzione a fondo perduzo   SOSTENERE LA TRANSIZIONE VERSO UVECONOMIA A BASSE EMISSIONI     10 10 10 00   VIC C Pagina 10 rL A > NI   Tast 16 00   VIC C Pagina 10 rL A > NI   NI                                                                                                    | ione Terr      | 999                    | 18 giugno 2020     | PO2014    | Competitività delle piccole e medie imprese              | FESR           | Sviluppo e promozione dei beni turistici nelle PMI                     | Sovvenzione a fondo perduto                          | PROMUOVERE LA COMPETITIVITÀ DELLE PICCOLE E MEDIE IMPRESE, DEL | 957.81 |
| 099   18 giugno 2020   P02014   Energia sostenibile e qualità della vita   FER   Efficienza energetica e progeti dimontativi nelle PMI e misure di Sovenzione a fondo perduto   SOSTENERE La TRANSIZIONE VERSO UN'ECONOMIA A BASSE EMISSIONI     999   18 giugno 2020   P02014   Energia sostenibile e qualità della vita   FER   Infrastrutture e promozione di trasporti urbani pulti (compresi pli   Sovenzione a fondo perduto   SOSTENERE La TRANSIZIONE VERSO UN'ECONOMIA A BASSE EMISSIONI     18 Stati   FER   Infrastrutture e promozione di trasporti urbani pulti (compresi pli   Sovenzione a fondo perduto   SOSTENERE La TRANSIZIONE VERSO UN'ECONOMIA A BASSE EMISSIONI     18 Stati   FER   Infrastrutture e promozione di trasporti urbani pulti (compresi pli   Sovenzione a fondo perduto   SOSTENERE La TRANSIZIONE VERSO UN'ECONOMIA A BASSE EMISSIONI     11 to 118 di Bultoni (Compresi pli)   Sovenzione a fondo perduto   SOSTENERE La TRANSIZIONE VERSO UN'ECONOMIA A BASSE EMISSIONI                                                                                                    | fi Finanz      | 999                    | 18 giugno 2020     | PO2014    | Competitività delle piccole e medie imprese              | FESR           | Sviluppo e promozione dei servizi culturali e creativi nelle o per le  | Sovvenzione a fondo perduto                          | PROMUOVERE LA COMPETITIVITÀ DELLE PICCOLE E MEDIE IMPRESE, DEL |        |
| 999 18 glugno 2020 PO2014 Energia sostenibile e qualità della vita PESR infrastrutture e promozione di trasporti urbani pulti (compresi gli Sovenzione a fondo perduto SOSTENERE La TRANSIZIONE VERSO UN'ECONOMIA A BASSE BAISSIONI                                                                                                    | iismi Ero      | 999                    | 18 giugno 2020     | PO2014    | Energia sostenibile e qualità della vita                 | FESR           | Efficienza energetica e progetti dimostrativi nelle PMI e misure di    | Sovvenzione a fondo perduto                          | SOSTENERE LA TRANSIZIONE VERSO UN'ECONOMIA A BASSE EMISSIONI   |        |
| 1 to 18 di 68 I <  < Pagina 1 of 4 ≯ ≫                                                                                                    | Territorio     | 999                    | 18 giugno 2020     | PO2014    | Energia sostenibile e qualità della vita                 | FESR           | Infrastrutture e promozione di trasporti urbani puliti (compresi gli   | Sovvenzione a fondo perduto                          | SOSTENERE LA TRANSIZIONE VERSO UN'ECONOMIA A BASSE EMISSIONI   |        |
| 1 to 18 di 68 🛛 🤾 🤆 Pagina 1 of 4 🖒 刘                                                                                                    | in un ope      |                        |                    |           |                                                          |                |                                                                        |                                                      |                                                                |        |
|                                                                                                    |                |                        |                    |           |                                                          |                |                                                                        |                                                      | 1 to 18 di 68                                                  |        |
|                                                                                                    |                |                        |                    |           |                                                          |                |                                                                        |                                                      |                                                                |        |
|                                                                                                    |                |                        |                    |           |                                                          |                |                                                                        |                                                      |                                                                |        |
|                                                                                                    |                |                        |                    |           |                                                          |                |                                                                        |                                                      |                                                                |        |
|                                                                                                    |                |                        |                    |           |                                                          |                |                                                                        |                                                      |                                                                |        |
|                                                                                                    |                |                        |                    |           |                                                          |                |                                                                        |                                                      |                                                                |        |
|                                                                                                    |                |                        |                    |           |                                                          |                |                                                                        |                                                      |                                                                |        |
|                                                                                                    |                |                        |                    |           |                                                          |                |                                                                        |                                                      |                                                                |        |
|                                                                                                    |                |                        |                    |           |                                                          |                |                                                                        |                                                      |                                                                |        |
|                                                                                                    |                |                        |                    |           |                                                          |                |                                                                        |                                                      |                                                                |        |
|                                                                                                    |                |                        |                    |           |                                                          |                |                                                                        |                                                      |                                                                |        |
|                                                                                                    |                |                        |                    |           |                                                          |                |                                                                        |                                                      |                                                                |        |
|                                                                                                    |                |                        |                    |           |                                                          |                |                                                                        |                                                      |                                                                |        |
|                                                                                                    |                |                        |                    |           |                                                          |                |                                                                        |                                                      |                                                                |        |
|                                                                                                    |                |                        |                    |           | na uravqua, ren rugnarie, attivita ur nattamentu uer muu | e vecontaninia | zione                                                                  | 860.927.679                                          |                                                                |        |

#### Al click sull'icona Riepilogo Classificazione UE Progetti si aprirà il seguente pop-up:

| Pertulbation     Type Openation     Perception     QLP Peoption     Description (A)     Action     Statution     Found     Control       000     1     P20214     ADD1-1     ADD1-1 </th <th>Criffication     Top Operator     Program     Ind Program     Old Program     Description Age     Advant     Solution     Found     Operator       000     1     Polotid     Advini     Moltidi     Moltidi</th> <th>na: PO20</th> <th></th> <th></th> <th></th> <th></th> <th></th> <th></th> <th></th> <th></th> <th></th> <th></th> <th>ornati al 01,</th>                                                                                                    | Criffication     Top Operator     Program     Ind Program     Old Program     Description Age     Advant     Solution     Found     Operator       000     1     Polotid     Advini     Moltidi     Moltidi                                                                                                    | na: PO20   |                |                 |           |                   |             |                 |                                             |                                                            |                                                                        |               | ornati al 01, |
|----------------------------------------------------------------------------------------------------|----------------------------------------------------------------------------------------------------|------------|----------------|-----------------|-----------|-------------------|-------------|-----------------|---------------------------------------------|------------------------------------------------------------|------------------------------------------------------------------------|---------------|---------------|
| 000     1     00014     A0012     A0011     HP1H0012000     Recar sulppo staroningics i invozation     Intervent di compo al schind di Q er lo singo     Pogrami imggati di agricizzone valizzati di a medi emprese se 153       000     3     00014     A0011     A0010     Bistingio di garicizzone     Pogrami imggati di agricizzone valizzati di a medi emprese se 153     Pogrami imggati di agricizzone valizzati di a medi emprese se 153       000     3     00014     A0010     Bistingio di garicizzone     Recar sulppo staroningics i invozation     Intervent di compo al schind di Q er lo singo     Pogrami imggati di agricizzone valizzati di conduitine     FEG       000     3     00014     A0010     Bistingio di garicizzone     Recar sulppo staroningics i invozation     Intervent di compo al schind di Q er lo singo     Pogrami imggati di agricizzone valizzati di conduitine     FEG       000     3     00014     A0010     Bistingio di garicizone     Recar sulppo staroningics i invozation     Intervent di compo al schind di Q er lo singo     Pogrami imggati di agricizone valizzati di note di mes     FEG       000     3     00014     A00101     Bistingiczone     Recar sulppo staroningics i invozation     Intervent di compo al schin di Q er lo singo     Pogrami imggati                                                                                                    | Mark     Mark     Mark <th< th=""><th></th><th>Certificazione</th><th>Tipo Operazione</th><th>Programma</th><th>Iter del Progetto</th><th>Id Progetto</th><th>CUP Progetto</th><th>Descrizione Asse</th><th>Azione</th><th>Subazione Fo</th><th>ondo Codice</th><th></th></th<>                                                                                                    |            | Certificazione | Tipo Operazione | Programma | Iter del Progetto | Id Progetto | CUP Progetto    | Descrizione Asse                            | Azione                                                     | Subazione Fo                                                           | ondo Codice   |               |
| 99     3     90011     A01012     A0101.0     Reara shulppe teoringics innovation     Intervent di statego alle attivia di R0 per lowlups.     Pogrami integrati di aprotacione valizati di media imprese # ER     FE       999     3     90014     A0101.1     A0101.00     S321900000007     Reara shulppe teoringics innovatione     Intervent di statego alle attivia di R0 per lowlups.     Pogrami integrati di aprotacione valizati di media imprese # ER     FE       999     3     90014     A0101.0     B32190000007     Reara shulppe teoringics innovatione     Intervent di statego alle attivia di R0 per lowlups.     Pogrami integrati di aprotacione realizati di per lowlups.     Pogrami integrati di aprotacione realizati di per lowlups.     Pogrami integrati di aprotacione realizati di per lowlups.     Pogrami integrati di aprotacione realizati di per lowlups.     Pogrami integrati di aprotacione realizati di per lowlups.     Pogrami integrati di aprotacione realizati di modi impere # ER     Pogrami integrati di aprotacione realizati di per lowlups.     Pogrami integrati di aprotacione realizati di per lowlups.     Pogrami integrati di aprotacione realizati di per lowlups.     Pogrami integrati di aprotacione realizati di per lowlups.     Pogrami integrati di aprotacione realizati di per lowlups.     Pogrami integrati di aprotacione realizati di per lowlups.     Pogrami integrati di aprotacione realizati di per lowlups.     Pogrami integrati di aprotacione realizati di                                                                                                    | 99     3     00014     4001-0     A001-0     Rerra, shuppo teoriogice innovative<br>interventi di istegro pia lastitui di R perio hulpos<br>3     Postenti di movative del degraduatione relatizati di mereti di<br>istegro pia lastitui di R perio hulpos<br>3     Postenti di movative del degraduatione relatizati<br>di que di statupo i statupo i stat |            | 999            | 3               | PO2014    | A0101-2           | A0101.1     | H97H16001230008 | Ricerca, sviluppo tecnologico e innovazione | Interventi di sostegno alle attività di R0 per lo sviluppo | Programmi integrati di agevolazione realizzati da medie imprese e FES  | SR            |               |
| 99     3     02014     A101-1     A10112     \$231000000000000000000000000000000000000                                                                                                    | 99     3     90014     A001-1     A001-10     828100000000000000000000000000000000000                                                                                                    |            | 999            | 3               | PO2014    | A0101-2           | A0101.10    | B84H15003480005 | Ricerca, sviluppo tecnologico e innovazione | Interventi di sostegno alle attività di R0 per lo sviluppo | Programmi integrati di agevolazione realizzati da medie imprese e FES  | SR            | ogetti        |
| 99   3   P02014   A0101-1   A0101-10   B02017000000007   Roras a illupot tecnologice innovatione   Interventi di cistegno alia striki di R0 per lo allugo   Interventi di cistegno alia striki di R0 per lo allugo   Programmi integrati di ageolatione realizzati da picola limere e fER     999   3   P02014   A0101-10   B0710000050007   Roras a illupot tecnologice innovatione   Interventi di cistegno alia striki di R0 per lo allugo   Programmi integrati di ageolatione realizzati da picola limere e fER   ER     999   3   P02014   A0101-10   B071000050007   Roras a illupot tecnologice innovatione   Interventi di cistegno alia striki di R0 per lo allugo   Programmi integrati di ageolatione realizzati da picola limere e FER     999   3   P02014   A0101-10   B02100000007   Roras a illupot tecnologice innovatione   Interventi di cistegno alia striki di R0 per lo allugo   Programmi integrati di ageolatione realizzati da medie imprese e FER     999   3   P02014   A0101-10   B03100000000   Roras a illupot tecnologice innovatione   Interventi di cistegno alia striki di R0 per lo allugo   Programmi integrati di ageolatione realizzati da medie imprese e FER     999   3   P02014   A0101-11   B03100000007   Roras a illupot tecnologice innovatione   Interventi di cistegno alia striki di R0 pe                                                                                                    | 99     3     90214     A101-1     A101-13     B1217000210007     Rices, siluppo secondogio e innovatore     Interventi di soctagno alle striki al R0 per lo siluppo     Rices entiti di soctagno alle striki al R0 per lo siluppo     Rices entit di soctagno alle striki al R0 per lo siluppo     Rices entit di soctagno alle striki al R0 per lo                                                                                                    |            | 999            | 3               | PO2014    | A0101-1           | A0101.102   | B32B19002010007 | Ricerca, sviluppo tecnologico e innovazione | Interventi di sostegno alle attività di R0 per lo sviluppo | Interventi per il sostegno di R&S ed Innovazione delle Grandi Impi FES | SR            |               |
| 000     3     02014     A101:1.3     A101:1.04     8571100002007     Riser.a. Niluppo tecnologice innovatione     Intervent di sostepno alla attività di R0 per lo viluppo     Pogenni integrati di genetazione realizati di ciccle imprese     FER.       990     3     02014     A0101.3     A0101.105     ST1100002000     Riser.a. Niluppo tecnologice innovatione     Intervent di sostepno alla attività di R0 per lo viluppo     Pogenni integrati di genetazione realizati di ciccle imprese     FER.       990     3     02014     A0101.1     A0101.107     B321500007000     Riser.a. Niluppo tecnologice innovatione     Interventi di sostepno alla attività di R0 per lo viluppo     Riser.a. Niluppo tecnologice innovatione     Interventi di sostepno alla attività di R0 per lo viluppo     Riser.a. Niluppo tecnologice innovatione     Interventi di sostepno alla attività di R0 per lo viluppo     Riser.a. Niluppo tecnologice innovatione     Interventi di sostepno alla attività di R0 per lo viluppo     Riser.a. Niluppo tecnologice innovatione     Interventi di sostepno alla attività di R0 per lo viluppo     Riser.a. Niluppo tecnologice innovatione     Interventi di sostepno alla attività di R0 per lo viluppo     Riser.a. Niluppo tecnologice innovatione     Interventi di sostepno alla attività di R0 per lo viluppo     Riser.a. Niluppo tecnologice innovatione     Interventi di sostepno alla attività di R0 per lo viluppo     Riseres.a Niluppo                                                                                                    | 990     3     90014     A0101-3     A0101-14     B07100000000     Ricera, siluppo texnologice innovatione     Interventi di contegno alle attività di R0 per lo siluppo     Porgammi integrati di aperolatione realizzati da piccola impose     FER.       990     3     P02014     A0101-3     A0101-10     B07100000000     Ricera, siluppo texnologice e innovatione     Interventi di contegno alle attività di R0 per lo siluppo     Porgammi integrati di aperolatione realizzati da piccola impose     FER.       990     3     P02014     A0101-1     A0101-0     B182150000000     Ricera, siluppo texnologice e innovatione     Interventi di contegno alle attività di R0 per lo siluppo     Interventi di particegno di RAS del innovatione della Gazali impo     FER.       990     3     P02014     A0101-1     A0101-0     B18190000000     Ricera, siluppo texnologice e innovatione     Interventi di contegno alle attività di R0 per lo siluppo     Porgammi integrati di aperolatione realizzati da piccola impo     FER.       990     3     P02014     A0101-1     B30110000000     Ricera, siluppo texnologice e innovatione     Interventi di contegno alle attività di R0 per lo siluppo     Porgammi integrati di aperolatione realizzati da piccola impo     FER.       990     3     P02014 <td></td> <td>999</td> <td>3</td> <td>PO2014</td> <td>A0101-1</td> <td>A0101.103</td> <td>B92B17000290007</td> <td>Ricerca, sviluppo tecnologico e innovazione</td> <td>Interventi di sostegno alle attività di R0 per lo sviluppo</td> <td>Interventi per il sostegno di R&amp;S ed Innovazione delle Grandi Impi FES</td> <td>SR</td> <td></td>                                                                                                    |            | 999            | 3               | PO2014    | A0101-1           | A0101.103   | B92B17000290007 | Ricerca, sviluppo tecnologico e innovazione | Interventi di sostegno alle attività di R0 per lo sviluppo | Interventi per il sostegno di R&S ed Innovazione delle Grandi Impi FES | SR            |               |
| 99   3   90214   40101.3   40101.15   857100000007   Rices, hiluppo tecnologice innovatione   Intervent di sostepine alla attività di R0 per lo vilupo   Porgammi integrati di agvolazione realizzati di acicole impose   FERA     999   3   90214   40101.1   40101.10   857100000007   Rices, hiluppo tecnologice innovatione   Intervent di sostepine alla attività di R0 per lo vilupo   Porgammi integrati di agvolazione realizzati di acicole impose   FERA     999   3   90214   40101.1   40101.10   812100000000   Rices, niluppo tecnologice innovatione   Intervent di sostepine alla attività di R0 per lo vilupo   Porgammi integrati di agvolazione realizzati di medie imprese   FERA     999   3   902014   40101.2   40101.10   812100000000   Rices, niluppo tecnologice innovatione   Intervent di sostepine alla attività di R0 per lo vilupo   Porgammi Integrati di agvolazione realizzati di medie imprese   FERA     999   3   902014   40101.2   40101.11   810100000007   Rices, niluppo tecnologice innovatione   Interventi di sostepine alla attività di R0 per lo vilupo   Porgammi Integrati di agvolazione realizzati di medie imprese   FERA     999   3   902014   40101.2   40101.11   8101000000007   Rices,                                                                                                    | 999     3     90014     A0101-3     A0101-16     B07100000000     Ricera, silvago tennologio e innovazione     Interventi di sortagno alla attività di R0 per lo silvago     Rogrammi integrati di agenolazione ralizzati di agnolazione ralizzati di agnolazione ralizzati d                             |            | 999            | 3               | PO2014    | A0101-3           | A0101.104   | B57119000120007 | Ricerca, sviluppo tecnologico e innovazione | Interventi di sostegno alle attività di R0 per lo sviluppo | Programmi integrati di agevolazione realizzati da piccole imprese FES  | SR            |               |
| 99     3     90214     40101-2     40101.10     897100000000     Ricera, wiluppo tecnologice innovatione     Intervent di isotapno alla attività di Ro per lo wiluppo     Pogrammi integrati di genetazione realizzati di andeli imprese     FER.       99     3     902014     A0101-1     A0101.10     8381150000000     Ricera, wiluppo tecnologice innovatione     Intervent di isotapno alla attività di Ro per lo wiluppo     Pogrammi integrati di genetazione realizzati di andeli imprese     FER.       99     3     902014     A0101-2     A0101.10     B31150000000     Ricera, wiluppo tecnologice innovatione     Interventi di isotapno alla attività di Ro per lo wiluppo     Pogrammi integrati di genetazione realizzati di andeli imprese     FER.       999     3     902014     A0101.1     B31150000007     Ricera, wiluppo tecnologice innovazione     Interventi di isotapno alla attività di Ro per lo wiluppo     Pogrammi integrati di genetazione realizzati di andeli imprese     FER.       999     3     902014     A0101.11     B31150000007     Ricera, wiluppo tecnologice innovazione     Interventi di isotapno alla attività di Ro per lo wiluppo     Pogrammi integrati di genetazione realizzati di andeli imprese     FER.       999     3     902014     A0101.12 <td< td=""><td>999     3     P0014     A010-2     A010-10     B07100020000     Ricera, shiuppo tecnologico e innovacione     Interventi di sostegno alle attività di R0 per lo shiuppo     Interventi di sostegno alle attività di R0 per lo shiuppo     Interventi di sostegno alle attività di R0 per lo shiuppo     Ricera shiuppo tecnologico e innovacione     Interventi di sostegno alle attività di R0 per lo shiuppo     Ricera shiuppo tecnologico e innovacione     Interventi di sostegno alle attività di R0 per lo shiuppo     Ricera shiuppo tecnologico e innovacione     Interventi di sostegno alle attività di R0 per lo shiuppo     Ricera shiuppo tecnologico e innovacione     Interventi di sostegno alle attività di R0 per lo shiuppo     Ricera shiuppo tecnologico e innovacione     Interventi di sostegno alle attività di R0 per lo shiuppo     Ricera shiuppo tecnologico e innovacione     Interventi di sostegno alle attività di R0 per lo shiuppo     Ricera shiuppo tecnologico e innovacione     Interventi di sostegno alle attività di R0 per lo shiuppo     Ricera shiuppo tecnologico e innovacione     Interventi di sostegno alle attività di R0 per lo shiuppo     Ricera shiuppo tecnologico e innovacione     Interventi di sostegno alle attività di R0 per lo shiuppo     Ricera shiuppo tecnologico e innovacione     Interventi di sostegno alle attività di R0 per lo shiuppo     Ricera shiuppo tecnologico e innovacione     Ricera shiuppo tecnologico e innovacione     Interventi di sostegno alle attività di R0 per lo shiuppo     Ricera shiuppo tecnologico e innovacione     Ricera shiuppo tec</td><td></td><td>999</td><td>3</td><td>PO2014</td><td>A0101-3</td><td>A0101.105</td><td>B57119000050007</td><td>Ricerca, sviluppo tecnologico e innovazione</td><td>Interventi di sostegno alle attività di R0 per lo sviluppo</td><td>Programmi integrati di agevolazione realizzati da piccole imprese FES</td><td>SR</td><td>aetti</td></td<> | 999     3     P0014     A010-2     A010-10     B07100020000     Ricera, shiuppo tecnologico e innovacione     Interventi di sostegno alle attività di R0 per lo shiuppo     Interventi di sostegno alle attività di R0 per lo shiuppo     Interventi di sostegno alle attività di R0 per lo shiuppo     Ricera shiuppo tecnologico e innovacione     Interventi di sostegno alle attività di R0 per lo shiuppo     Ricera shiuppo tecnologico e innovacione     Interventi di sostegno alle attività di R0 per lo shiuppo     Ricera shiuppo tecnologico e innovacione     Interventi di sostegno alle attività di R0 per lo shiuppo     Ricera shiuppo tecnologico e innovacione     Interventi di sostegno alle attività di R0 per lo shiuppo     Ricera shiuppo tecnologico e innovacione     Interventi di sostegno alle attività di R0 per lo shiuppo     Ricera shiuppo tecnologico e innovacione     Interventi di sostegno alle attività di R0 per lo shiuppo     Ricera shiuppo tecnologico e innovacione     Interventi di sostegno alle attività di R0 per lo shiuppo     Ricera shiuppo tecnologico e innovacione     Interventi di sostegno alle attività di R0 per lo shiuppo     Ricera shiuppo tecnologico e innovacione     Interventi di sostegno alle attività di R0 per lo shiuppo     Ricera shiuppo tecnologico e innovacione     Interventi di sostegno alle attività di R0 per lo shiuppo     Ricera shiuppo tecnologico e innovacione     Ricera shiuppo tecnologico e innovacione     Interventi di sostegno alle attività di R0 per lo shiuppo     Ricera shiuppo tecnologico e innovacione     Ricera shiuppo tec                                                                                                    |            | 999            | 3               | PO2014    | A0101-3           | A0101.105   | B57119000050007 | Ricerca, sviluppo tecnologico e innovazione | Interventi di sostegno alle attività di R0 per lo sviluppo | Programmi integrati di agevolazione realizzati da piccole imprese FES  | SR            | aetti         |
| 99   3   P02014   A0101.1   A0101.70   B821150000000   Risera, hiluppo tecnologice innovatione   Interventi di istageno alla attività di Ro per lo suluppo   Interventi per il sostegno alla di Stadi el Innovatione della Gandi Imp. 1523.     999   3   P02014   A0101.1   A0101.10   B811500000000   Risera, hiluppo tecnologice innovatione   Interventi di istegno alla attività di Ro per lo suluppo   Interventi per il sostegno alla attività di Ro per lo suluppo   Poggammi Integrati al guediciane realizzati di mede imprese   FESA     999   3   P02014   A0101.2   A0101.10   B911000000007   Risera, hiluppo tecnologice innovatione   Interventi di istegno alla attività di Ro per lo suluppo   Poggammi Integrati al genelatione realizzati di mede imprese   FESA     999   3   P02014   A0101.1   B91100000007   Risera, hiluppo tecnologice innovatione   Interventi di istegno alla attività di Ro per lo suluppo   Poggammi Integrati al genelatione realizzati di mede imprese   FESA     999   3   P02014   A0101.12   A0101.110   B91100000007   Risera, hiluppo tecnologice innovatione   Interventi di istegno alla attività di Ro per lo suluppo   Poggammi Integrati al genelatione realizzati di mede imprese   FESA     999   3   P02014   A0101.12   A0                                                                                                    | 99   3   P02014   A0101-1   A0101.107   B32C150000000   Ricera, siluppo tecnologice simovacione   Interventi di sottagno alla stituità di R0 per lo siluppo   Interventi di sottagno alla stituità di R0 per lo siluppo   Interventi di sottagno alla stititi di R0 per lo siluppo   In                                                                                                    |            | 999            | 3               | PO2014    | A0101-2           | A0101.106   | B97119000250008 | Ricerca, sviluppo tecnologico e innovazione | Interventi di sostegno alle attività di R0 per lo sviluppo | Programmi integrati di agevolazione realizzati da medie imprese e FES  | SR            | · · · ·       |
| 99   3   P02014   A0101.1   A101.108   A120 1000.00007   Riceta, whiluppo texnologio e innovasione   Interventi di attrigen alla attridi di R0 per lo shiuppo.   Programmi integrati di agevidazione realizzati da redele imprese   FER.     990   3   P02014   A101.2   A101.10   S01100000000   Riceta, whiluppo texnologio e innovasione   Interventi di attrigen alla attridi di R0 per lo shiuppo.   Programmi integrati di agevidazione realizzati da dice imprese   FER.     990   3   P02014   A101.10   S01100000000   Riceta, whiluppo texnologio e innovasione   Interventi di attrigen alla attridi di R0 per lo shiuppo.   Programmi integrati di agevidazione realizzati da piccole imprese   FER.     990   3   P02014   A101.10   S01100000000   Riceta, whiluppo texnologio e impressione   Interventi di attrigen alla attridi di R0 per lo shiuppo.   Programmi integrati di agevidazione realizzati da piccole imprese   FER.     990   3   P02014   A101.12   S11100000000   Riceta, whiluppo texnologio e impressione   Interventi di attridi di R0 per lo shiuppo.   Programmi integrati di agevidazione realizzati di advidazione realizzati di advidazione realizzati di advidazione realizzati di advidazione realizzati di advidazione realizzati di advidazione realizzati di advidazione realizzati di advidazione realizzati di advidi R0 per lo shiuppo.   Programmi                                                                                                    | 99   3   P02014   A0101-10   A0101-10   BA13 900000007   Ricera, shiluppo teornlogice si innovatione   Intervent di sottagno alia striki al R0 per lo shiluppo   Ricera militagni di agnolazione ralizzati da medie imprese   FER.     990   3   P02014   A0101-2   A0101.10   B9311000000007   Ricera, shiluppo teornlogice si innovatione   Intervent di sottagno alia striki al R0 per lo shiluppo   Rogarmin integriti di agnolazione ralizzati da medie imprese   FER.     990   3   P02014   A0101-3   A0101.110   B9711000020007   Ricera, shiluppo teornlogice si innovatione   Intervent di sottagno alia striki al R0 per lo shiluppi   Rogarmin integriti di agnolazione ralizzati da picotalione ralizzati da picotalione ralizzati da medie imprese   FER.     990   3   P02014   A0101-2   A0101.11   B31100000007   Ricera, shiluppo teornlogice a innovatione   Intervent di sottagno alia striki di R0 per lo shiluppi   Rogarmin integriti di agnolazione ralizzati da medie imprese   FER.     990   3   P02014   A0101-2                                                                                                    |            | 999            | 3               | PO2014    | A0101-1           | A0101.107   | B38C15000070009 | Ricerca, sviluppo tecnologico e innovazione | Interventi di sostegno alle attività di R0 per lo sviluppo | Interventi per il sostegno di R&S ed Innovazione delle Grandi Impi FES | SR            |               |
| 999   3   P20214   A0101-2   A0101.109   BRUT900000001   Ricerta, hiluppo tecnologico e innovazione   Interventi di cotagno alla attività di R0 per lo siluppo.   Programmi integrati di agvoltazione realizzati di endele inprese   FER.     999   3   P20214   A0101-2   A0101.11   BSUT900000007   Ricerta, hiluppo tecnologico e innovazione   Interventi di cotagno alla attività di R0 per lo siluppo.   Programmi integrati di agvoltazione realizzati di endele inprese   FER.     999   3   P20214   A0101-12   A0101.110   BSUT900000007   Ricerta, hiluppo tecnologico e innovazione   Interventi di cotagno alla attività di R0 per lo siluppo   Programmi integrati di agvoltazione realizzati di acicole imprese   FER.     999   3   P20214   A0101-12   A0101.110   BSU1900000007   Ricerta, hiluppo tecnologico e innovazione   Interventi di cotagno alla attività di R0 per lo siluppo   Programmi integrati di agvoltazione realizzati di acicole imprese   FER.     999   3   P20214   A0101-12   A0101.113   B2119000190007   Ricerta, hiluppo tecnologico e innovazione   Interventi di cotagno alla attività di R0 per lo siluppo   Programmi integrati di agvoltazione realizzati di advelia imprese   FER.     999   3   P20214   A0101-13   A010                                                                                                    | 999   3   P02014   A0101-2   A0101.10   B0010000000   Ricera, a hulppo tecnologice a innovazione   Interventi di sottagno alla strukti di R0 per lo nuluppo   Programmi integradi di aprolazione realizzati di amedie imprese e FER     999   3   P02014   A0101-2   A0101.11   B301100000000   Ricera, a hulppo tecnologice a innovazione   Interventi di sottagno alla strukti di R0 per lo nulupp   Programmi integradi di aprolazione realizzati di amedie imprese e FER     999   3   P02014   A0101-2   A0101.11   B301100000000   Ricera, nuluppo tecnologice a innovazione   Interventi di sottagno alla strukti di R0 per lo nulupp   Programmi integradi di aprolazione realizzati da piccle imprese   FER     999   3   P02014   A0101-2   A0101.112   B3111000010000   Ricera, nuluppo tecnologice innovazione   Interventi di sottagno alla strukti di R0 per lo nulupp   Programmi integradi di aprolazione realizzati da piccle imprese   FER     999   3   P02014   A0101-2   A0101.113   B2119000100007   Ricera, nuluppo tecnologice innovazione   Interventi di sottagno alla strukti di R0 per lo nuluppo   Programmi integradi aprolazione realizzati da piccle imprese   FER     999   3   P02014   A0101-3   A0101.116   S811190000200007   Ricera, n                                                                                                    |            | 999            | 3               | PO2014    | A0101-1           | A0101.108   | B42B19000040007 | Ricerca, sviluppo tecnologico e innovazione | Interventi di sostegno alle attività di R0 per lo sviluppo | Interventi per il sostegno di R&S ed Innovazione delle Grandi Impi FES | SR            |               |
| 99   3   P02014   A0101-3   A0101.10   B5011033100007   Ricerta, Niluppo tecnologico e innovazione   Interventi di sostegno alla attività di 80 per lo svilupo. Programmi integrati di apecitazione realizzati da foccie imprese   FER.     990   3   P02014   A0101-3   A0101.110   B50110300007   Ricerta, Niluppo tecnologico e innovazione   Interventi di sostegno alla attività di 80 per lo svilupo. Programmi integrati di apecitazione realizzati da foccie imprese   FER.     990   3   P02014   A0101-12   A0101.110   B51100000707   Ricerta, Niluppo tecnologico e innovazione   Interventi di sostegno alla attività di 80 per lo sviluppo. Programmi integrati di apecitazione realizzati da medie imprese   FER.     990   3   P02014   A0101-12   A0101.110   B51100000707   Ricerta, Niluppo tecnologico e innovazione   Interventi di sostegno alla attività di 80 per lo sviluppo. Programmi integrati di apecitazione realizzati da medie imprese   FER.     990   3   P02014   A0101-12   A0101.111   B511100000007   Ricerta, Niluppo tecnologico e innovazione   Interventi di sostegno alla attività di 80 per lo sviluppo. Programmi integrati di apecitazione realizzati da medie imprese   FER.     990   3   P02014   A0101.116   B5111000000007   Ricerta, Niluppo tecnologico e innovazione                                                                                                    | 99   3   P02014   A0101.1   BS31503310000   Riceca, whuppo tecnologico & innovazione   Interventi di sottegno alle attività di R0 per lo whuppo   Pogrammi integradi algenolazione realizzati da medie imprese e FER     990   3   P02014   A0101.3   A0101.10   BS315003100007   Riceca, whuppo tecnologico e innovazione   Interventi di sottegno alle attività di R0 per lo whuppo   Pogrammi integradi algenolazione realizzati da medie imprese e FER     990   3   P02014   A0101.2   A0101.11   B331500007007   Riceca, whuppo tecnologico e innovazione   Interventi di sottegno alle attività di R0 per lo whuppo   Pogrammi integradi algenolazione realizzati da medie imprese e FER     990   3   P02014   A0101.2   A0101.11   B331500007007   Riceca, whuppo tecnologico e innovazione   Interventi di sottegno alle attività di R0 per lo whuppo   Pogrammi integradi algenolazione realizzati da medie imprese e FER     990   3   P02014   A0101.2   A0101.11   B3715000050007   Riceca, whuppo tecnologico e innovazione   Interventi di sottegno alle attività di R0 per lo whuppo   Pogrammi integradi algenolazione realizzati da medie imprese e FER     990   3   P02014   A0101.12   B3715000050007   Riceca, whuppo tecnologico e innovazione   Interventi di sottegno alle attività di R0 per lo whupp                                                                                                    |            | 999            | 3               | PO2014    | A0101-2           | A0101.109   | B98J19000060001 | Ricerca, sviluppo tecnologico e innovazione | Interventi di sostegno alle attività di R0 per lo sviluppo | Programmi integrati di agevolazione realizzati da medie imprese e FES  | SR            |               |
| 999   3   P02014   A0101-3   A0101.110   9971500022007   Ricerica sirluppo tecnologico e innovazione   Interventi di sottegno alla attività di R0 per lo sirluppo. Programmi integrati di apecolazione realizzati da piccola impresa   F55.     999   3   P02014   A0101-3   A0101.110   B381500007007   Ricerica sirluppo tecnologico e innovazione   Interventi di sottegno alla attività di R0 per lo sirluppo. Programmi integrati di apecolazione realizzati da piccola impresa   F55.     999   3   P02014   A0101-2   A0101.110   B3815000010007   Ricerica sirluppo tecnologico e innovazione   Interventi di sottegno alla attività di R0 per lo sirluppo. Programmi integrati di apeciolazione realizzati da medie imprese 455.     999   3   P02014   A0101-2   A0101.114   B3715000150007   Ricerica sirluppo tecnologico e innovazione   Interventi di sottegno alla attività di R0 per lo sirluppo. Programmi integrati di apeciolazione realizzati da medie imprese 455.     999   3   P02014   A0101-13   A0101.116   B371500050007   Ricerica sirluppo tecnologico e innovazione   Interventi di sottegno alla attività di R0 per lo sirluppo. Programmi integrati di agevicazione realizzati da medie imprese 455.     999   3   P02014   A0101-13   A0101.116   B371500050007   Ricerica sirluppo tecnologico e innovazione                                                                                                    | 999   3   P02014   A0101-3   A0101.110   B971900020007   Ricera, wiluppo tecnologice e innovazione   Interventi di sottegno alle attività di R0 per lo aviluppo. Programmi integrati di aproclatione realizzati da piccole impresa   FER     999   3   P02014   A0101-1   B3119000010007   Ricera, wiluppo tecnologice e innovazione   Interventi di sottegno alle attività di R0 per lo aviluppo. Programmi integrati di aproclatione realizzati da piccole impresa   FER     999   3   P02014   A0101-2   A0101.118   B311900010007   Ricera, wiluppo tecnologice e innovazione   Interventi di sottegno alle attività di R0 per lo aviluppo. Programmi integrati di aproclatione realizzati da medie impresa   FER     999   3   P02014   A0101-2   A0101.118   B311900010007   Ricera, wiluppo tecnologice e innovazione   Interventi di sottegno alle attività di R0 per lo aviluppo. Programmi integrati di aproclatione realizzati da medie impresa   FER     999   3   P02014   A0101-1   A0101.118   B311900010007   Ricera, wiluppo tecnologice e innovazione   Interventi di sottegno alle attività di R0 per lo aviluppo.   Programmi Integrati di aproclatione realizzati da medie impresa   FER     999   3   P02014   A0101-1   A0101.116   B311900020007   Ricera, wiluppo tecnologice e innovazion                                                                                                    |            | 999            | 3               | PO2014    | A0101-2           | A0101.11    | B53G15033160005 | Ricerca, sviluppo tecnologico e innovazione | Interventi di sostegno alle attività di R0 per lo sviluppo | Programmi integrati di agevolazione realizzati da medie imprese e FES  | SR            |               |
| 609   3   P02014   A0101.3   A1010.111   BB1/900007007   Ricerca, n/luppo tecnologico e innovazione   Inserventi di sottegno alla attività di R0 per lo svilupo.   Poggammi integrati di agevicazione realizzati di adelcimprese 455.     999   3   P02014   A0101.2   A1010.111   BB1/900007007   Ricerca, n/luppo tecnologico e innovazione   Inserventi di sottegno alla attività di R0 per lo svilupo.   Poggammi integrati di agevicazione realizzati di andel imprese 455.     999   3   P02014   A0101.2   A1010.111   BB1/90000707   Ricerca, n/luppo tecnologico e innovazione   Inserventi di sottegno alla attività di R0 per lo svilupo.   Poggammi integrati di agevicazione realizzati di andel imprese 455.     999   3   P02014   A0101.2   A1010.111   BB1/90000007   Ricerca, n/luppo tecnologico e innovazione   Inserventi di sottegno alla attività di R0 per lo svilupo.   Poggammi integrati di agevicazione realizzati di andel imprese 455.     999   3   P02014   A0101.3   A101.116   BB1/90000007   Ricerca, n/luppo tecnologico e innovazione   Inserventi di sottegno alla attività di R0 per lo svilupo.   Poggammi integrati di agevicazione realizzati di aquicazione realizzati di aquicazione realizzati di aquicazione realizzati di aquicazione realizzati di aquicazione realizzati di aquicazione realizzati di aquicazione realizzati di aquicali imprese 455.                                                                                                    | 999   3   P02014   A0101-3   A0101.111   B30110000070007   Ricerca, whiluppo tecnologice a innovatione   Interventid a lostagno alle strività di R0 per lo shiuppo. Programmi integrati di aperiolatione rastizzati da medie imprese   FER.     999   3   P02014   A0101-2   A0101.111   B3011000070007   Ricerca, whiluppo tecnologice a innovazione   Interventi di lostagno alle strività di R0 per lo shiuppo. Programmi integrati di aperiolatione rastizzati da medie imprese   FER.     999   3   P02014   A0101-2   A0101.111   B30110000007   Ricerca, whiluppo tecnologice a innovazione   Interventi di lostagno alle strività di R0 per lo shiuppo. Programmi integrati di aperiolatione rastizzati da medie imprese   FER.     999   3   P02014   A0101-2   A0101.116   B301100000007   Ricerca, whiluppo tecnologice a innovazione   Interventi di lostagno alle strività di R0 per lo shiuppo. Programmi integrati di aperiolatione rastizzati da medie imprese   FER.     999   3   P02014   A0101-3   A0101.116   B301100000007   Ricerca, whiluppo tecnologice a innovazione   Interventi di lostagno alle strività di R0 per lo shiuppo. Programmi Integrati di aperiolatione rastizzati da medie imprese   FER.     999   3   P02014   A0101-3   A0101.116   B3011000020007   Ricera, whiluppo                                                                                                    |            | 999            | 3               | PO2014    | A0101-3           | A0101.110   | B97119000220007 | Ricerca, sviluppo tecnologico e innovazione | Interventi di sostegno alle attività di R0 per lo sviluppo | Programmi integrati di agevolazione realizzati da piccole imprese FE   | 5R            |               |
| 999   3   P20214   A0101-2   A0101.112   B1719000130007   Ricerca sviluppo tecnologico e innovazione   Interventi di sotegno alla attività di R0 per lo sviluppo.   Programmi integrati di apvolazione realizzati da medei imprese FER.     999   3   P20214   A0101-2   A0101.112   B1719000130007   Ricerca sviluppo tecnologico e innovazione   Interventi di sotegno alla attività di R0 per lo sviluppo.   Programmi integrati di apvolazione realizzati da medei imprese FER.   ESE estis     999   3   P20214   A0101.13   B2119000180007   Ricerca sviluppo tecnologico e innovazione   Interventi di sotegno alla attività di R0 per lo sviluppo.   Programmi integrati di apvolazione realizzati da ficole imprese   FER.     999   3   P20214   A0101.13   B2119000180007   Ricerca sviluppo tecnologico e innovazione   Interventi di sotegno alla attività di R0 per lo sviluppo.   Programmi integrati di apvolazione realizzati da piccole imprese   FER.     999   3   P20214   A0101.13   B2119000210007   Ricerca sviluppo tecnologico e innovazione   Interventi di sotegno alla attività di R0 per lo sviluppo.   Programmi integrati di apviciazione realizzati da piccole imprese   FER.     999   3   P20214   A0101.13   B2119000210007   Ricerca sviluppo tecnologico e innovazione                                                                                                    | 999   3   P02014   A0101-2   A0101.112   B17110000130007   Ricerca, wiluppo tecnologico e innovazione   Interventi di sottagno alle attività di R0 per lo wiluppo   Programmi integrati di aperolazione realizzati da medie imprese e FESR     999   3   P02014   A0101-2   A0101.113   B201900007   Ricerca, wiluppo tecnologico e innovazione   Interventi di sottagno alle attività di R0 per lo wiluppo   Programmi integrati di aperolazione realizzati da medie imprese e FESR     999   3   P02014   A0101-3   A0101.116   B3019000007   Ricerca, wiluppo tecnologico e innovazione   Interventi di sottagno alle attività di R0 per lo wiluppo   Programmi integrati di aperolazione realizzati da medie imprese e FESR     999   3   P02014   A0101-3   A0101.116   B30190002007   Ricerca, wiluppo tecnologico e innovazione   Interventi di sottagno alle attività di R0 per lo wiluppo   Programmi integrati di aperolazione realizzati da piccole imprese   FESR     999   3   P02014   A0101-3   A0101.116   B3019000210007   Ricerca, wiluppo tecnologico e innovazione   Interventi di sottagno alle attività di R0 per lo wiluppo   Programmi integrati di aperolazione realizzati da piccole imprese   FESR     999   3   P02014   A0101-3   A0101.116   B3019000210007   <                                                                                                    | Econom     | 999            | 3               | PO2014    | A0101-3           | A0101.111   | B38J19000070007 | Ricerca, sviluppo tecnologico e innovazione | Interventi di sostegno alle attività di R0 per lo sviluppo | Programmi integrati di agevolazione realizzati da piccole imprese FEF  | SR            |               |
| 999   3   P02014   A0101-2   A0101.113   B28/19000130007   Ricerca sviluppo tecnologico e innovazione   Interventi di sottegno alle attività di R0 per lo sviluppo   Programmi integrati di agevolazione realizzati di anede imprese e F55.     999   3   P02014   A0101-2   A0101.115   B2119000300007   Ricerca sviluppo tecnologico e innovazione   Interventi di sottegno alle attività di R0 per lo sviluppo   Programmi integrati di agevolazione realizzati di accole imprese e F55.     999   3   P02014   A0101-3   A0101.116   B2811900030007   Ricerca sviluppo tecnologico e innovazione   Interventi di sottegno alle attività di R0 per lo sviluppo   Programmi integrati di agevolazione realizzati da picole imprese F55.     999   3   P02014   A0101-3   A0101.116   B8811900030007   Ricerca sviluppo tecnologico e innovazione   Interventi di sottegno alle attività di R0 per lo sviluppo   Programmi integrati di agevolazione realizzati da picole imprese F55.     999   3   P02014   A0101-13   A0101.116   B88119000210007   Ricerca sviluppo tecnologico e innovazione   Interventi di sottegno alle attività di R0 per lo sviluppo   Programmi integrati di agevolazione realizzati da picole imprese F55.     999   3   P02014   A0101-13   A0101.116   B88119000210007   Ricerca svi                                                                                                    | Sector     Signal     P20214     A0101-2     A0101.13     S201500000     Ricerca, wilkuppo tecnologico & innovacione     Interventi di sottegno alle attività di R0 per lo vilkuppo. Programmi integrati di aperiolatione realizzati da medie imprese e FER.       999     3     P20214     A0101-2     A0101.14     83719000300007     Ricerca, wilkuppo tecnologico e innovacione     Interventi di sottegno alle attività di R0 per lo vilkupp. Programmi integrati di aperiolatione realizzati da medie imprese e FER.       999     3     P20214     A0101-12     A0101.116     B31190000007     Ricerca, wilkuppo tecnologico e innovacione     Interventi di sottegno alle attività di R0 per lo vilkupp. Programmi integrati di aperiolatione realizzati da medie imprese e FER.       999     3     P20214     A0101-3     A0101.116     B8819000210007     Ricerca, wilkuppo tecnologico e innovacione     Interventi di sottegno alle attività di R0 per lo vilkupp. Programmi integrati di aperiolatione realizzati da piccole imprese FER.       999     3     P20214     A0101-3     A0101.116     B8819000210007     Ricerca, wilkuppo tecnologico e innovacione     Interventi di sottegno alle attività di R0 per lo vilkupp. Programmi integrati di aperiolatione realizzati da piccole imprese FER.       999     3     P20214     A0101.116     B8819000210007     Ricerca, wilkupo t                                                                                                    | di intervi | 999            | 3               | PO2014    | A0101-2           | A0101.112   | B17I19000130007 | Ricerca, sviluppo tecnologico e innovazione | Interventi di sostegno alle attività di R0 per lo sviluppo | Programmi integrati di agevolazione realizzati da medie imprese e FES  | SR            |               |
| 999   3   P02014   A0101-12   A0101.114   93719000900007   Ricerca, sviluppo tecnologico e innovazione   Interventi di sostegno alle attività di R0 per lo sviluppo.   Programmi integrati di agevolazione realizzati da medie imprese.   FESR.     999   3   P02014   A0101-3   A0101.116   BA119000180007   Ricerca, sviluppo tecnologico e innovazione   Interventi di sostegno alle attività di R0 per lo sviluppo.   Programmi integrati di agevolazione realizzati da picola imprese.   FESR.     999   3   P02014   A0101-3   A0101.116   B8319000210007   Ricerca, sviluppo tecnologico e innovazione   Interventi di sostegno alle attività di R0 per lo sviluppo.   Programmi integrati di agevolazione realizzati da picole imprese.   FESR.     999   3   P02014   A0101-3   A0101.116   B8319000210007   Ricerca, sviluppo tecnologico e innovazione   Interventi di sostegno alle attività di R0 per lo sviluppo.   Programmi integrati di agevolazione realizzati da picole imprese.     990   3   P02014   A0101-3   A0101.116   B8319000210007   Ricerca, sviluppo tecnologico e innovazione   Interventi di sostegno alle attività di R0 per lo sviluppo.   Programmi integrati di agevolazione realizzati da picole imprese.     1   tota 18 di 10008   C   Pagina 1 of 944 > X1                                                                                                    | 999   3   P02014   A0101-2   A0101.114   93719003990007   Ricerca, trilluppo tecnologico e innovazione   Interventi di sostegno alle attività di R0 per lo sviluppo   Programmi integrati di agenolazione realizzati da medie impresa e FER     999   3   P02014   A0101-3   A0101.116   B4119000390007   Ricerca, trilluppo tecnologico e innovazione   Interventi di sostegno alle attività di R0 per lo sviluppo   Programmi integrati di agenolazione realizzati da piccole impresa   FER     999   3   P02014   A0101-3   A0101.116   B8819000210007   Ricerca, sviluppo tecnologico e innovazione   Interventi di sostegno alle attività di R0 per lo sviluppo   Programmi integrati di agenolazione realizzati da piccole impresa   FER     999   3   P02014   A0101-3   A0101.116   B8819000210007   Ricerca, sviluppo tecnologico e innovazione   Interventi di sostegno alle attività di R0 per lo sviluppo   Programmi integrati di agenolazione realizzati da piccole impresa   FER     810 FPO   3   P02014   A0101-3   A0101.116   B8819000210007   Ricerca, sviluppo tecnologico e innovazione   Interventi di sostegno alle attività di R0 per lo sviluppo   Programmi integrati di agenolazione realizzati da piccole impresa     100 El 160088   111   Ristri di sostegno alle   Ricerca, svilupp                                                                                                    | ione Ten   | 999            | 3               | PO2014    | A0101-2           | A0101.113   | B28J19000130007 | Ricerca, sviluppo tecnologico e innovazione | interventi di sostegno alle attività di R0 per lo sviluppo | Programmi integrati di agevolazione realizzati da medie imprese e FES  | SR            | 957.811.86    |
| 999   3   P02014   A0101-3   A0101.115   B471900030007   Ricerca sviluppo tecnologico e innovazione   Interventi di sostegno alle attività di 80 per lo sviluppo   Programmi integrati di agevolazione realizzati da piccole imprese   FEST     999   3   P02014   A0101-3   A0101.116   B8319000210007   Ricerca sviluppo tecnologico e innovazione   Interventi di sostegno alle attività di 80 per lo sviluppo   Programmi imagrati di agevolazione realizzati da piccole imprese   FEST     999   3   P02014   A0101-3   A0101.116   B8319000210007   Ricerca sviluppo tecnologico e innovazione   Interventi di sostegno alle attività di 80 per lo sviluppo   Programmi imagrati di agevolazione realizzati da piccole imprese   FEST                                                                                                    | 999   3   P02014   A0101-3   A0101.115   BL119000300007   Ricerca, sviluppo tecnologico e innovazione   Interventi di sottagno alle attività di R0 per lo sviluppo   Programmi integrati di agenolazione rasilizzati da piccole impresa   FER     999   3   P02014   A0101-3   A0101.116   BB3/19000210007   Ricerca, sviluppo tecnologico e innovazione   Interventi di sottagno alle attività di R0 per lo svilupo:   Programmi integrati di agenolazione rasilizzati da piccole impresa   FER     999   3   P02014   A0101-3   A0101.116   BB3/19000210007   Ricerca, sviluppo tecnologico e innovazione   Interventi di sottagno alle attività di R0 per lo svilupo:   Programmi integrati di agenolazione rasilizzati da piccole impresa   FER     1   to 18 di 16088   1   E   Programmi integrati di agenolazione rasilizzati da piccole impresa   FER                                                                                                    | li Finanz  | 999            | 3               | PO2014    | A0101-2           | A0101.114   | B37119003990007 | Ricerca, sviluppo tecnologico e innovazione | Interventi di sostegno alle attività di R0 per lo sviluppo | Programmi integrati di agevolazione realizzati da medie imprese e FE   | SR            |               |
| 999 3 PO2014 A0101-3 A0101.116 88819000210007 Ricerca, eviluppo tecnologico e innovazione interventi di sostegno alle attività di 80 per lo sviluppo Programmi integrati di agevolazione realizzati da piccole imprese FES.                                                                                                    | 999 3 PO2014 A0101-3 A0101.116 B8315000210007 Ricera, willuppo tecnologico e innovazione interventi di sottegno alle attività di R0 per lo aviluppo : Programmi integrati di agevolazione realizzati da piccole imprese FESR<br>1 to 18 di 1908 1/ · · Regina 1 of 844 > X                                                                                                    | nismi Ero  | ହନ୍ତ           | 3               | PO2014    | A0101-3           | A0101.115   | B47119000360007 | Ricerca, sviluppo tecnologico e innovazione | Interventi di sostegno alle attività di R0 per lo sviluppo | Programmi integrati di agevolazione realizzati da piccole imprese FEF  | SR            |               |
| 1 to 18 di 16088 - (C. < Pagina 1 of 944 → 3)                                                                                                    | tio 18 di 16688 — K - < Regina 1 of 844. ≯ - XI-                                                                                                    | Territoric | 999            | 3               | PO2014    | A0101-3           | A0101.116   | B88J19000210007 | Ricerca, sviluppo tecnologico e innovazione | Interventi di sostegno alle attività di R0 per lo sviluppo | Programmi integrati di agevolazione realizzati da piccole imprese FE   | SR            |               |
| 1 to 18 di 16663 K < Ragina 1 of 644 > 34                                                                                                    | 1 to 18 di 16668 - K - K Begina 1 ef 944 > - H                                                                                                    | gia di Spe |                |                 |           |                   |             |                 | _                                           |                                                            |                                                                        |               |               |
|                                                                                                    |                                                                                                    |            |                |                 |           |                   |             |                 |                                             |                                                            | 1 to 18 di 16988 🥂 🤇 Pagina :                                          | 1 of 944 > >I |               |
|                                                                                                    |                                                                                                    |            |                |                 |           |                   |             |                 |                                             |                                                            |                                                                        |               |               |
|                                                                                                    |                                                                                                    |            |                |                 |           |                   |             |                 |                                             |                                                            |                                                                        |               |               |
|                                                                                                    |                                                                                                    |            |                |                 |           |                   |             |                 |                                             |                                                            |                                                                        |               |               |
|                                                                                                    |                                                                                                    |            |                |                 |           |                   |             |                 |                                             |                                                            |                                                                        |               |               |
|                                                                                                    |                                                                                                    |            |                |                 |           |                   |             |                 |                                             |                                                            |                                                                        |               |               |
|                                                                                                    |                                                                                                    |            |                |                 |           |                   |             |                 |                                             |                                                            |                                                                        |               |               |
|                                                                                                    |                                                                                                    |            |                |                 |           |                   |             |                 |                                             |                                                            |                                                                        |               |               |
|                                                                                                    |                                                                                                    |            |                |                 |           |                   |             |                 |                                             |                                                            |                                                                        |               |               |
|                                                                                                    |                                                                                                    |            |                |                 |           |                   |             |                 |                                             |                                                            |                                                                        |               |               |
|                                                                                                    |                                                                                                    |            |                |                 |           |                   |             |                 |                                             |                                                            |                                                                        |               |               |
|                                                                                                    |                                                                                                    |            |                |                 |           |                   |             |                 |                                             |                                                            |                                                                        |               |               |
|                                                                                                    |                                                                                                    |            |                |                 |           |                   |             |                 |                                             |                                                            |                                                                        |               |               |
|                                                                                                    |                                                                                                    |            |                |                 |           |                   |             |                 |                                             |                                                            |                                                                        |               |               |
|                                                                                                    |                                                                                                    |            |                |                 |           |                   |             |                 |                                             |                                                            |                                                                        |               |               |

#### Al click sull'icona **Dettaglio Classificazione UE Progetti** si aprirà il seguente pop-up:

### 1.5.6 Andamento Procedurale Progetti

#### Nella scheda sono presenti i seguenti oggetti: Tipo Denominazione Oggetto Numero Progetti Numero Progetti in tempo su inizio esecuzione Numero Progetti con data prevista scaduta in mancanza di quella effettiva Importo Certificato Numero Numero Costo Ammesso Numero Impegnato Ammesso Pagamenti Ammessi Numero Filtro Fondo Filtro Asse Filtro Azione Filtro Sub Azione Filtro Step Grafico Stato Attuazione Progetto Grafico Importo Certificato Grafico Costo Ammesso Impegno Ammesso Grafico Pagamenti Ammessi Grafico Grafico Fase di esecuzione - inizio effettivo Fase di esecuzione - fine effettiva Grafico Grafico Tempo della durata della fase procedurale (N° Progetti)

Le figure di seguito mostrano le funzionalità, i grafici ed i dati significativi della scheda:

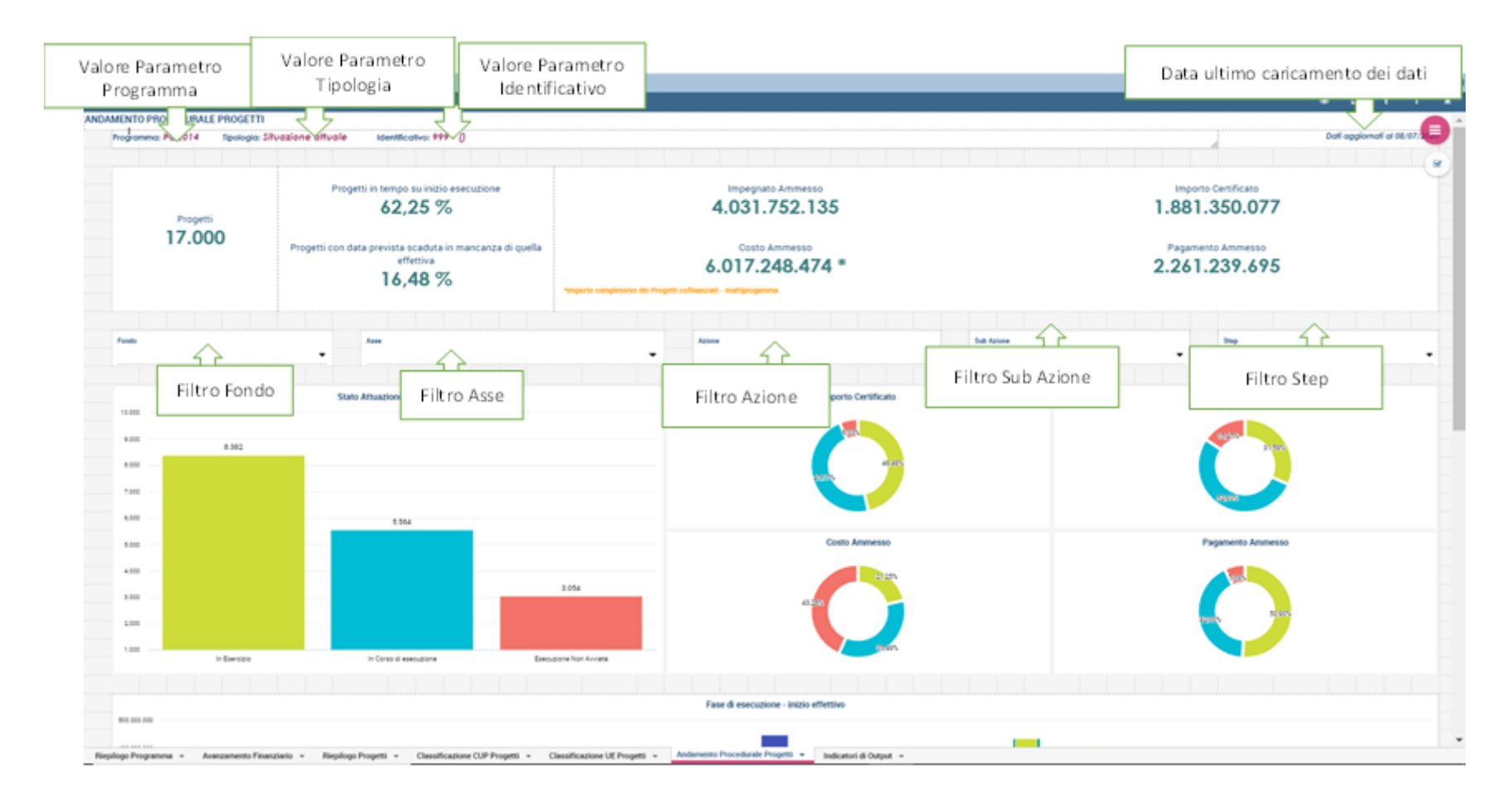

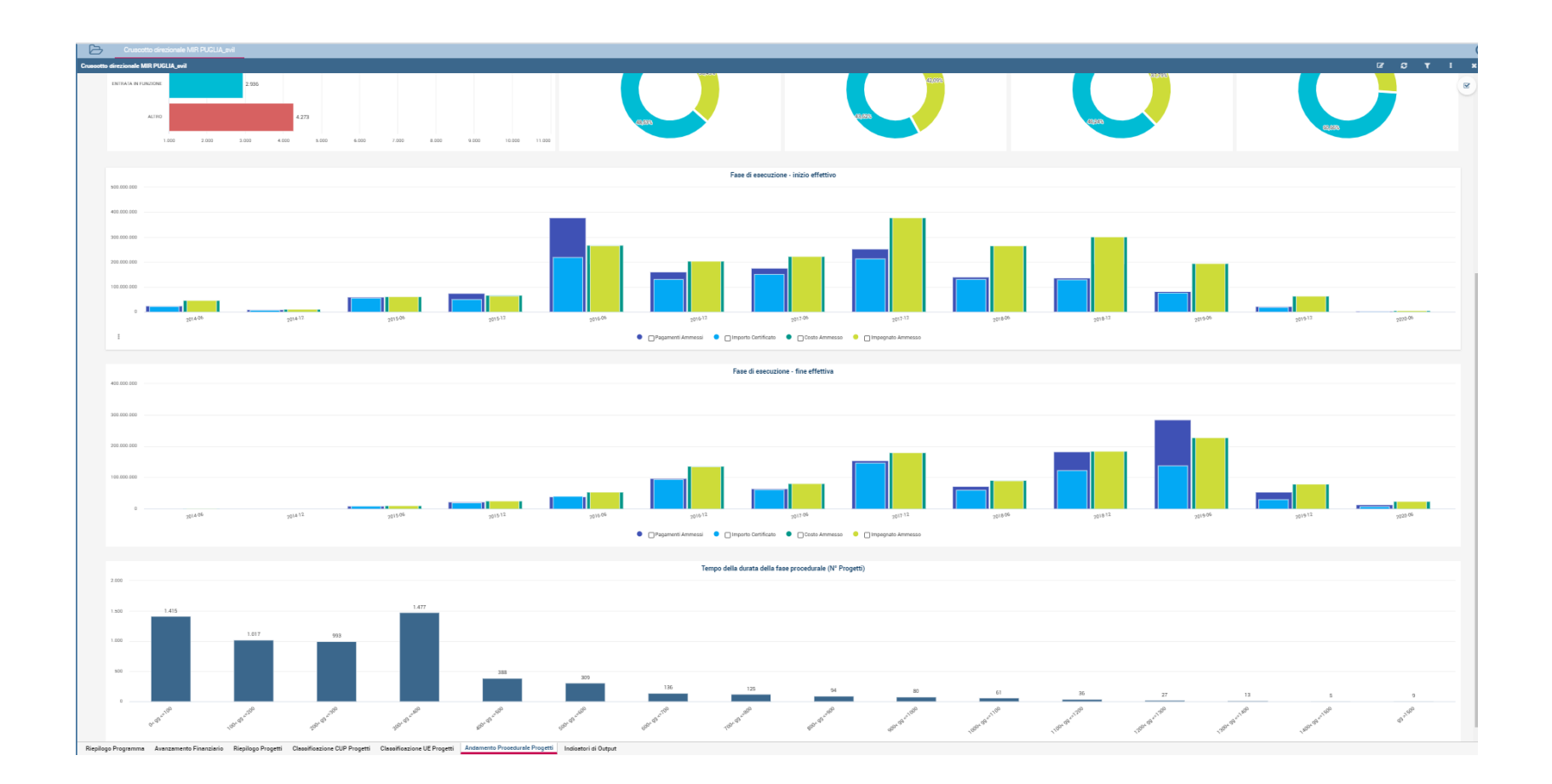

# 1.5.7 Indicatori di Output

#### Nella scheda sono presenti i seguenti oggetti:

| Tipo<br>Oggetto | Denominazione                          |
|-----------------|----------------------------------------|
| Numero          | Progetti                               |
| Numero          | Importo Certificato                    |
| Numero          | Costo Ammesso                          |
| Numero          | Impegnato Ammesso                      |
| Numero          | Pagamenti Ammessi                      |
| Filtro          | Fondo                                  |
| Filtro          | Asse                                   |
| Filtro          | Azione                                 |
| Filtro          | Sub Azione                             |
| Filtro          | Indicatori di output                   |
| Grafico         | Tabella dettaglio indicatori di output |

#### Le figure di seguito mostrano le funzionalità, i grafici ed i dati significativi della scheda:

| alore Parametro<br>Programma              | Valore Parametro<br>Tipologia                    | Valore Parametro<br>Identificativo                         |                                 |                        |                  |                                                                                                    |                                  | Data ultimo caric                | amen                 |
|-------------------------------------------|--------------------------------------------------|------------------------------------------------------------|---------------------------------|------------------------|------------------|----------------------------------------------------------------------------------------------------|----------------------------------|----------------------------------|----------------------|
| DICATORI<br>DICATORI<br>Programma: PO2014 | Tipologia: Situazione attuale                    | Identificativo: 999 - ()                                   |                                 |                        |                  |                                                                                                    |                                  | Dafi aggiornali                  | r - 1<br>N - 1 01/01 |
| Progetti<br>16.988                        | Cost<br>5.931.<br>Importo complexativo del Prog  | o Ammesso<br>272.178 *<br>etti (ofinerdati - moltorogenera | 1                               | Importo Cer<br>.881.35 | ificato<br>0.077 | Pagamenti Ammessi<br>2.238.481.665                                                                         | 3.                               | Impegnato Ammesso<br>965.947.565 |                      |
| Fondo                                     | Asse                                             | ~                                                          |                                 | Azione                 |                  | sub Azione                                                                                                 |                                  | atore di Cutput                  |                      |
| Codice Indicate                           | Filt ro Fondo<br>cup 794 - Unité berl acquistati | Filtro Asse                                                | Unità di Misura<br>Km<br>Numero | F                      | iltro Azione     | Filtro Sub Azione                                                                                          | Valor<br>te: 0,00 Fi<br>te: 0.00 | ltro Indicatore di or            | utput                |
| 915                                       | CUP 915 - Progetti per la fruizione in           | ntegrata e la promozione                                   | Numero                          | c                      | Plác             | c) conservando, proteggendo, promuovendo e sviluppando il patrimonio naturale e cu                         | tu 0,00                          | 3,00                             | 1                    |
| 923                                       | CUP 923 - Uffici interessati                     |                                                            | Numero                          | c                      | Pi12.a           | a) Assistenza teorica                                                                                      | 0,00                             | 89,00                            |                      |
| 871                                       | 8F1 - Beneficiari interventi (0-3 anni)          | 0                                                          | persone                         | 5                      | P(\$.)v          | iv) miglioramento dell'accesso a servizi accessibili, sostenibili e di qualità, compresi ser               | (z) 332.000,00                   | 4.061,00                         |                      |
| 872                                       | 872 - Beneficiari interventi (65 e oltr          | e)                                                         | persone                         | 5                      | P(9.)v           | iv) miglioramento dell'accesso a servizi accessibili, sostenibili e di qualità, compresi ser               | izi 940.000,00                   | 7.916,00                         |                      |
| C001                                      | CO01 - Numero di imprese che ricev               | vono un sostegno                                           | imp                             | c                      | Pi1.a            | a) Potenziare l'infrastruttura per la ricerca e l'innovacione (R&) e le capacità di sulluppa               | e i 200,00                       | 3,00                             |                      |
| C001                                      | CO01 - Numero di imprese che ricev               | vono un sostegno                                           | imp                             | c                      | Pi1.b            | b) promuovere gli investimenti delle imprese in R& sviluppando collegamenti e sinergi                      | t 140,00                         | 3,00                             |                      |
| 0001                                      | CO01 - Numero di Imprese che ricer               | vono un sostegno                                           | imp                             | c                      | P(3.a            | a) promuovendo l'imprenditorialită, în particolare facilitando lo sfruttamento economic                    | o c 28.000,00                    | 6.165,00                         |                      |
| C001                                      | CO01 - Numero di Imprese che ricev               | vono un sostegno                                           | imp                             | c                      | P(3.b            | b) sviluppando e realizzando nuovi modelii di attività per le PMI, in particolare per l'int                | rm 1.120,00                      | 6.165,00                         |                      |
| C001                                      | CO01 - Numero di Imprese che ricev               | vono un sostegno                                           | imp                             | c                      | P3.c             | c) sostenendo la creazione e l'ampliamento di capacità avanzate per lo sviluppo di pro                     | sof 2.800,00                     | 6.165,00                         |                      |
| C001                                      | CO01 - Numero di Imprese che ricev               | vono un sostegno                                           | imp                             | c                      | PI3.d            | d) sostenendo la capacità delle PMI di crescere sui mercati regionali, nazionali e intern                  | ck 35.000,00                     | 6.165,00                         |                      |
| C001                                      | CD01 - Numero di Imprese che ricev               | vono un sostegno                                           | imp                             | c                      | P(4,5            | b) promudvendo l'efficienza energetica e l'uso dell'energia rinnovabile nelle imprese                      | 80,00                            | 1,00                             |                      |
| C002                                      | CO02 - Numero di imprese che ricev               | vono sovvenzioni                                           | imp                             | c                      | P3.b             | <li>b) sviluppando e realizzando nuovi modelii di attività per le PMI, in particolare per l'inti<br/></li> | rm 240,00                        | 3,00                             |                      |
| 0002                                      | CO02 - Numero di Imprese che ricev               | vono sovvenzioni                                           | imp                             | c                      | P3.c             | <li>c) sostenendo la creazione e l'ampliamento di capacità avanzate per lo sviluppo di pro</li>            | set 600,00                       | 3,00                             |                      |
| C002                                      | CO02 - Numero di imprese che ricev               | vono sovvenzioni                                           | imp                             | ¢                      | Pi4.b            | b) promuovendo l'efficienza energetica e l'uso dell'energia rinnovabile nelle imprese                      | 80,00                            | 1,00                             |                      |
| C003                                      | CO03 - Numero di Imprese che ricev               | vono un sostegno finanziario diverso dalle so              | imp                             | ¢                      | P3.d             | d) sostenendo la capacità delle PMI di crescere sul mercati regionali, nazionali e intern                  | ek 27.500,00                     | 6.162,00                         |                      |
| COOS                                      | CO05 - Numero di nuove imprese ch                | he ricevono un sostegno                                    | imp                             | ¢                      | P3.a             | a) promuovendo l'imprenditorialità, in particolare facilitando lo sfruttamento economic                    | o.c 1.500,00                     | 3,00                             |                      |
| COOS                                      | CO08 - Crescita dell'occupazione ne              | ile imprese che ricevono un sostegno                       | etp                             | c                      | Pi1.b            | b) promuovere gli investimenti delle imprese in R& sviluppando collegamenti e sinergi                      | t 1.100,00                       | 458,71                           |                      |
| C008                                      | CO08 - Crescita dell'occupazione ne              | ile imprese che ricevono un sostegno                       | etp                             | c                      | PI3.a            | a) promuovendo l'imprenditorialità, in particolare facilitando lo sfruttamento economic                    | 0 ( 400,00                       | 100,92                           | 1                    |

#### Funzionalità dei grafici

Quando si passa il mouse sui grafici, viene attivato un menù che fornisce delle funzionalità aggiuntive per l'utente.

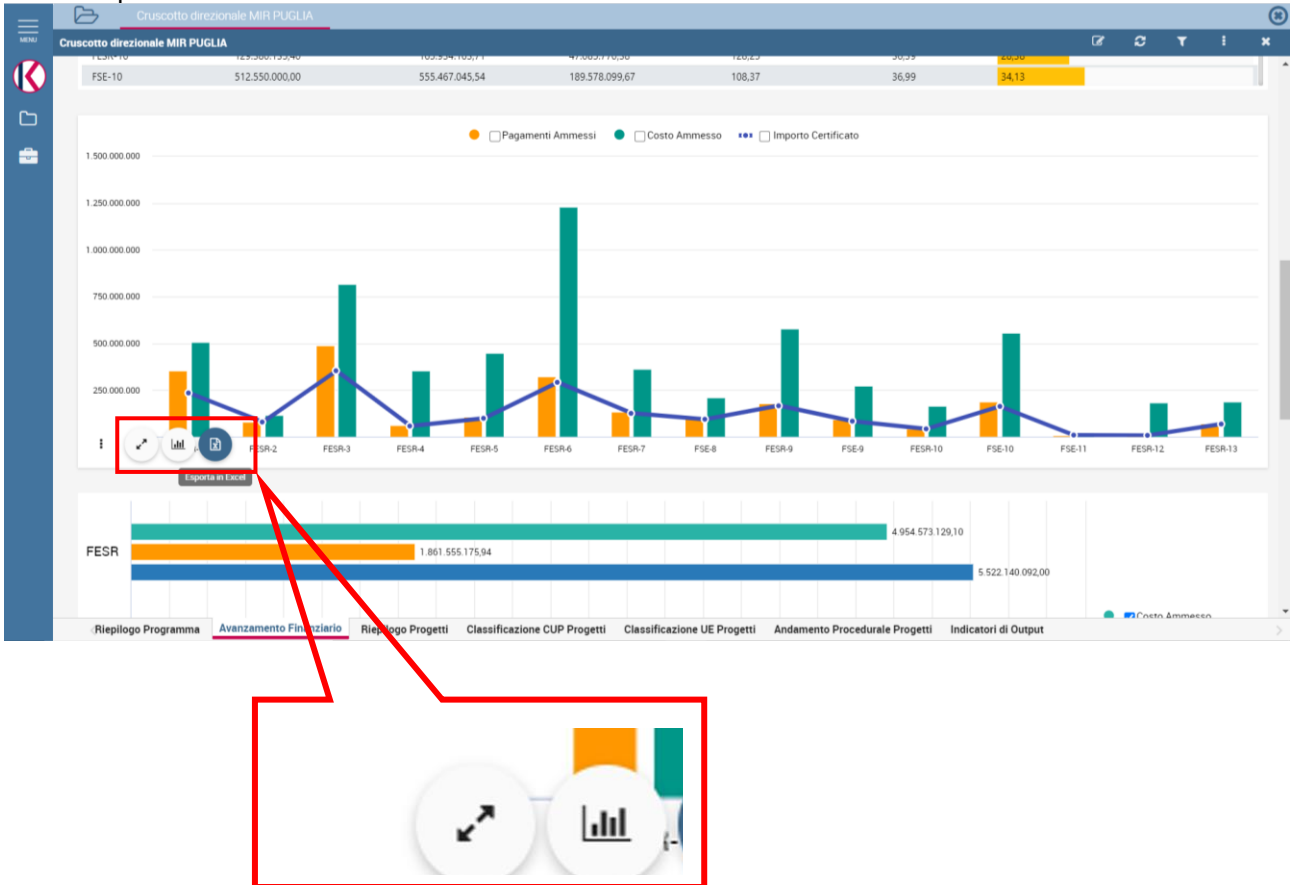

Partendo dall'icona di sinistra è possibile:

- 1. Ingrandire il grafico a schermo intero
- 2. modificare il tipo di grafico per rappresentare i dati in questione scegliendo fra quelli disponibili

| =    | Cruscott                 | o direzionale MIR PUGLIA                                                                                                    |                                  |                              |                             |                             |                  |      |            | 8  |
|------|--------------------------|----------------------------------------------------------------------------------------------------|----------------------------------|------------------------------|-----------------------------|-----------------------------|------------------|------|------------|----|
| MENU | Cruscotto direzionale MI | R PUGLIA                                                                                                    |                                  |                              |                             |                             |                  | c 2  | τ !        | ×  |
|      | FSE-10                   | 512.550.000,00                                                                                                    | 555.467.045,54                   | 189.578.099,67               | 108,37                      | 36,99                       | 34,13            |      |            |    |
| ~    |                          |                                                                                                    |                                  |                              |                             |                             |                  |      |            |    |
| -    |                          |                                                                                                    | 😑 🗌 Pagai                        | menti Ammessi 🛛 🔵 Costo      | Ammesso 🔹 📄 Importo Cert    | tificato                    |                  |      |            |    |
|      | 1.500.000.000            |                                                                                                    |                                  |                              |                             |                             |                  |      |            |    |
|      | 1.250.000.000            |                                                                                                    |                                  |                              |                             |                             |                  |      |            |    |
|      |                          |                                                                                                    | A                                | vailable chart types         |                             |                             |                  |      |            |    |
|      | 1.000.000.000            |                                                                                                    |                                  |                              |                             |                             |                  |      |            |    |
|      | 750.000.000              |                                                                                                    |                                  |                              | Word                        |                             |                  |      |            |    |
|      |                          |                                                                                                    |                                  |                              | Word                        |                             |                  |      |            |    |
|      | 500 000 000              |                                                                                                    |                                  |                              |                             |                             |                  |      |            |    |
|      | 250.000.000              |                                                                                                    |                                  |                              |                             |                             |                  |      |            |    |
|      |                          |                                                                                                    |                                  |                              |                             |                             |                  |      |            |    |
|      | FI                       | ESR-1 FESR-2 FESR-3                                                                                                    | FESR-4 FESR-5                    |                              | CANCELLA                    | FSE-9 FESR-10               | FSE-10 FSE-11    | FESR | 12. FESR   | 13 |
|      |                          |                                                                                                    |                                  |                              |                             |                             |                  |      |            |    |
|      |                          |                                                                                                    |                                  |                              |                             | 4 054 573 120 10            |                  |      |            |    |
|      | FESR                     |                                                                                                    | 1.861.555.175,94                 |                              |                             | - 304, 31 3, 12, 9, 10      |                  |      |            |    |
|      |                          |                                                                                                    |                                  |                              |                             |                             | 5.522.140.092,00 |      |            |    |
|      |                          | and the second second se |                                  |                              |                             |                             |                  |      | to Ammesso |    |
|      | Riepílogo Program        | ama Avanzamento Finanziario                                                                                                    | Riepilogo Progetti Classificazio | ine COP Progetti Classificaz | zione DE Progetti Andamento | Procedurale Progetti Indica | itori di Output  |      |            |    |

3. effettuare l'export dei dati su un foglio excel e salvare i dati in locale sul proprio pc

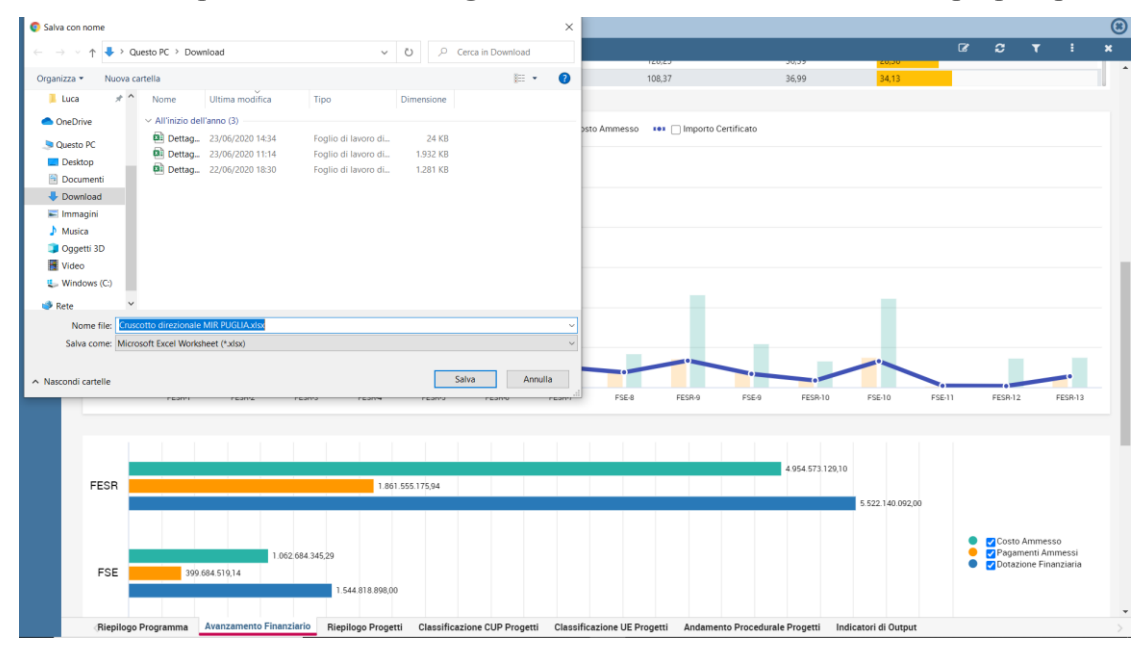